# **WHONET Manual**

سافط ويئر كتابچم

# GLOBAL ANTIMICROBIAL RESISTANCE SURVEILLANCE SYSTEM (GLASS)

# اینٹی مائیکروبیل (جراثیمی) مزاحمت کی نگرانی کا عالمی نظام

جان سٹیلنگ (John Stelling) بر منگھم اینڈ ویمن ہسپتال (Brigham and Women's Hospital) معاون سینٹر ، عالمی ادار ہ صحت بر ائے اینٹی مائیکرو بیل سرویلنس، بوسٹن، میساچیوٹس

(WHO Collaborating Centre for Surveillance of Antimicrobial Resistanc Boston, Massachusett) اکتوبر، 2016

# مترجم:

نازیہ حسن خان (Nazia Hassan Khan) آفرینش عامر (Afreenish Amir) عامر اکرام (Aamer Ikram) قومی ادارہ صحت پاکستان (National Institute of Health (NIH), Pakistan)

| Abbreviations | English                                                       | اردو                                                                           |
|---------------|---------------------------------------------------------------|--------------------------------------------------------------------------------|
| AMR           | Antimicrobial Resistance                                      | اينٹی مائيکروبيل (جراثيم) مزاحمت                                               |
| CLSI          | Clinical and Laboratory Standards<br>Institute                | كلينيكل اينڈ ليبارٹرى سٹينڈرڈ<br>انسٹیٹیوٹ                                     |
| EUCAST        | European Committee on Antimicrobial<br>Susceptibility Testing | يورېين كميټى برائے اينټى مائيكروبيل<br>سسسيپټيبيلتى (susceptibility)<br>تيستنگ |
| GLASS         | Global Antimicrobial Resistance<br>Surveillance System        | اینٹی مائیکروبیل (جراثیمی) مزاحمت<br>کی نگرانی کا عالمی نظام                   |
| ID            | Identifier                                                    | شناختي كوڈ                                                                     |
| MIC           | Minimum inhibitory concentration                              | مینیمم ان بیبیٹری کنسنٹریشن                                                    |
| WHO           | World Health Organization                                     | عالمی ادارہ صحت                                                                |

| صفحہ نمبر | مواد                                                                       | سيريل نمبر |
|-----------|----------------------------------------------------------------------------|------------|
| 1         | تعارف                                                                      | 1          |
| 2         | WHONET سافٹ ویئر کو انسٹال کرنا                                            | 2          |
|           |                                                                            |            |
| 3         | الیبارٹری کی ترتیبات(configurations)                                       | 3          |
| 3         | نئی لیبارٹری کی ترتیبات (configurations)                                   | 3.1        |
| 6         | موجودہ لیب کی ترتیبات کاپی کرنا                                            | 3.2        |
| 7         | لیب کی ترتیبات کی ترمیم کرنا                                               | 3.3        |
| 8         | WHONET ڈیٹا انٹری برائے GLASS                                              | 4          |
| 8         | جنرل (عمومی)                                                               | 4.1        |
| 9         | اینٹی مأئیکروبیل مزاحمت کی نگرانی کے لئے عالمی نظام کی ترتیبات کے بارے میں | 4.2        |
|           | مخصوص شعبوں پر تبصر ے                                                      |            |
| 12        | ڈیٹا بیس (database) دیکھنا                                                 | 4.3        |
| 13        | قومی سطح پر اعداد و شمار جمع (data collection) کرنا                        | 5          |
| 14        | WHONET سافٹ ویئر فائلز کو GLASS ایکسچینج فارمیٹ میں                        | 6          |
|           | ایکسپورٹ(export) کرنا                                                      |            |
| 14        | WHONET سافٹ ویئر فائلز کو مرتب کرنا                                        | 6.1        |
| 14        | WHONET سافٹ ویئر فائلز کی درجہ بندی کرنا                                   | 6.2        |
| 17        | Repeat isolate کر نے کے لئے WHONET کا اصول                                 | 6.3        |
| 18        | GLASS ڈیٹا چیک اور Feedback رپورٹ<br>ا                                     | 7          |
| 20        | GLASS formatted data file کو اڀ لوڈ کرنا                                   | 8          |
| 21        | لیبارٹری کی ترتیبات کو ایڈجسٹ (adjust) کرنا                                | Annex-1    |
| 21        | لیبارٹری کے بارے میں عام معلومات                                           | 1          |
| 22        | ابنٹے بائبو ٹکس                                                            | 2          |
| 23        | اینٹی بائیوٹک بریک یوائنٹس (Antibiotic breakpoints)                        | 3          |
| 26        | مقامات (Locations)                                                         | 4          |
| 26        | ڈیٹا فیلڈ (data field) ترتیبات میں ترمیم کرنا                              | 5          |
| 28        | بيک لنگ (baclink) سافٹ ويئر تعارف                                          | Annex-2    |

# 1. Introduction تعارف

یہ کتابچہ بنیادی طور پر عالمی اینٹی مائیکروبیل ریسر چ مانیٹرنگ سسٹم (GLASS) کے ڈیٹا مینیجرز کے لئے تیارکیا گیاہے۔

یہ کتابچہ لیبارٹریوں میں سرویلینس سائیٹس (Surveillance sites) پر کام کرنے والے ڈیٹا منیجر (data manager) بھی استعمال کر سکتے ہیں جنہوں نے GLASS میں شرکت کی ہو.

اس کتابچہ میں یہ بتایا گیا ہے کہ GLASS کے لیے ڈیٹا بینڈلنگ میں WHONET سافٹ ویئر کو کس طرح استعمال کرنا ہے ۔

1. GLASS کے آئی ٹی پلیٹ فارم کواپ لوڈ (upload) کرنے اور ڈیٹا کے آؤٹ پٹ (output) کے لئے یہ سافٹ ویئر سپورٹ کرتا ہے۔

یہ کتابچہ WHONET سافٹ ویئر کا مکمل کتابچہ نہیں ہے، جو اس کے تمام افعال اور خصوصیات کی وضاحت کرے۔ مکمل WHONET سافٹ ویئر کو WHONET ہوم پیج سے ڈاؤن لوڈ کیا جا سکتا ہے.www.whonet.org

WHONETسافٹ ویئر GLASS میں شرکت کو سپورٹ کرتا ہے جیسا کہ:

- یہ سافٹ ویئر بغیر کسی چارجز کے WHONET کے ہوم پیج سے ڈاؤن لوڈ (download) کیا جا سکتا ہےwww.whonet.org
   اور یہ GLASS ڈیٹا ایکسچینج (data exchange) کے فارمیٹ (Formate) کو سپورٹ کرتا ہے
  - و یہ کا تک ہے ہوتی ہوتی ہوتی ہوتی ہوتی میں کہ بی میں کہ ایک ہوتی (Feedback reports) ہوتی ہوتی ہے ہوتی ہے طور پر • یہ مائیکرو بیالوجیکل پہلوؤں(isolate level) کے (isolate level) کے لئے ڈائریکٹ فیڈ بیک (feedback) ک
  - اید مالیکرو بیالوجیک پہلووں (Incrobiological aspects) کے سے دائریک فید بیک (Incrobiological aspects) alert) on Methicillin-resistant Staphylococcus aureus; Penicillin non-susceptible streptococcus pneumoniae to allow possible interventions on site;
- یہ GLASS کے مجموعی ڈیٹا کی توثیق اور تکمیل کی جانچ کرتا ہے۔ فیڈ بیک رپورٹس بناتا ہے ڈیٹا کی درستگی کے لئے نشاندہی کرتا ہے اور ڈیٹا کو GLASS IT پلیٹ فارم پر اپلوڈ (upload) کرنے سے پہلے مکمل کرتا ہے۔
   سیکشن 2: "Installing WHONET": در اصل WHONET سافٹ ویئر استعمال کرنے والےقومی و مقامی صارفین کے لئے ہے۔
   سیکشن 2: "Installing WHONET" در اصل Ubor افٹ ویئر استعمال کرتے والےقومی و مقامی صارفین کے لئے ہے۔
   سیکشن 2: "Installing WHONET کو Laboratory Configuration) کو بیان کرتا ہے۔
   سیکشن 3: "WHONET data entry for GLASS کو بیان کرتا ہے۔
   سیکشن 4: "WHONET data entry for GLASS" کو بیان کرتا ہے۔
   ادارے کے ٹیکنیکل سٹاف کے ذریعے(جو کہ لیبارٹری سے کاغذ کی شکل میں ڈیٹا وصول (receive) کرتے ہیں) کو مکمل کیا ادارے کے ٹیٹا انٹری کو قومی سطح پر معاون جاندارے کے ٹیکنیکل سٹاف کے ذریعے(جو کہ لیبارٹری سے کاغذ کی شکل میں ڈیٹا وصول (receive) کرتے ہیں) کو مکمل کیا دادارے کے ٹیکنیکل سٹاف کے ذریعے(جو کہ لیبارٹری سے کاغذ کی شکل میں ڈیٹا وصول (receive) کرتے ہے۔
   جاسکتا ہے۔ لیبارٹری کی سطح پر بھیجا جاتا ہے اور انہیں GLASS ایک کے لئے وصول (receive) کرتے ہے۔
   جاسکتا ہے۔ لیبارٹری کی سطح پر بھیجا جاتا ہے۔
   میں ڈیٹا وصول (GLASS کی سطح پر بھیجا جاتا ہے۔
   میں ٹیٹا وصول (receive) کی میٹی ہے۔

**نوٹ**:اگر شرکت کرنے والی لیبارٹری (participating facility) کے پاس پہلے سے ہی لیبارٹری انفارمیشن سسٹم یا حساسیت (susceptibility) ٹیسٹ کے آلات اور ڈیٹا سرویلنس موجود ہیں تومینول (manual) ڈیٹا انٹری کی بجائے -Backlink" "WHONET data import module سافٹ ویئر کے استعمال کے ذریعے دستیاب وسائل کو استعمال کرتے ہوئے معیاری ڈیٹا ممکن ہے۔ بیک لنک (Backlink) کے بارے میں مزید معلومات اس کتابچہ کے ستھ منسلک کی گئی ہے اور یہ بیک لنک (tutorial کے مندرجہ ذیل لنک پر دستیاب ہے۔

#### http://www.whonet.org/documentation.html

سیکشن 5 تا 8 نیشنل سرویلینس سسٹم (national surveillance system) کے کوارڈینیٹرز کے لئے ہے جو کہ سرویلنس ڈیٹا کو اکٹھا کرنے،اسکے تجزیہ، توثیق اور اسے GLASS IT platform پر جمع کرانے کے ذمہ دار ہیں ۔ WHONET کے استعمال پر تبصرے اور سوالات کے لئے اس ایڈریس پر لکھئے: <u>help@whonet.org</u>

### 2. Installing WHONET سافت ويئر انستال كرنا

یہ سافٹ ویئر WHONET کے ہوم پیج پر دستیاب ہے۔ <u>www.whonet.org</u> پر کلک کریں اور WHONET 2016 (ڈیسک ٹاپ ورژن) ڈاؤن لوڈ کریں.

اسکو ڈاؤن لوڈ کرنے کے لئے مائیکروسافٹ ونڈو XP یا اسکے بعد والا ورژن درکار ہےاور

Windows. NET version 4.0 انسٹال کرنا پڑتا ہے۔

اس سافٹ ویئر کو ڈاؤن لوڈ کرنے کے بعد فائل کو ڈبل کلک کریں اور سکرین پر نمودار ہونے والی ہدایات جیسے ("Run", "OK" etc. فالو کریں۔ اگر سافٹ ویئر کو انسٹال کرتے وقت "Isufficient administrative rights "کا پیغام ملے تو آپ اپنے سسٹم ایڈمنسٹریٹر (system administrator) سے رابطہ کریں کہ وہ آپکو سافٹ ویئر انسٹال کر کے دے یا عارضی طور پر آپ کو administration" "rights فراہم کرے۔

WHONET کو انسٹال کرنے کے لئے ڈیفالٹ (Default) لوکیٹن یہ ہے./WHONET / : آپ اسے اپنی مرضی کے مطابق تبدیل بھی کر سکتے ہیں۔ مثال کے طور یہ اگر آپ WHONET کو نیٹ ورک ڈرائیو (Network drive) پر مختلف سٹاف ممبرز کے لئے permit shared استعمال کرنا چاہیں تو آپ سافٹ ویئر کوکامن ڈرائیو (Common drive) پر استعمال کر سکتے ہیں جیسا کہ./T:/ WHONET

اگر آپ کے کمپیوٹر میں WHONET کا پرانا ورژن ("Orio to "WHONET 2016 ) پہلے سے موجود ہے تو پھر آپکو اپ ٹیٹ WHONETایپلیکیشن کو مختلف فولڈرر میں انسٹال کرنا پڑے گا اور اپنے ڈیٹا اور کنفیگریشن فائلز (configuration files) کو نئے فولڈر میں کاپی کرنا پڑے گا۔ یہ طریقہ آپکو سافٹ ویئر کے پرانے ورژن کو استعمال کرنے میں مدد دے گا۔

پروگرام انسٹال کرنے کے بعد آپکو اپنے کمپیوٹر کے ڈیسک ٹاپ پر WHONET اور بیک لنک (BacLink) کے icons نظر آئیں گے۔

**نوٹ:** اگر آپ کے پاس اینٹی وائرس سافٹ ویئر ہے یا آپ نے آپریٹنگ سسٹم کی حفاظت کے لئے کوئی سافٹ ویئر انسٹال کیا ہوا ہے جیسے SmartScreen, Noroton Antivirus, Symantec Antivirus وغیرہ تو ممکن ہے کہ آپکو نیچے دیے گئے پیغام سے ملتا جلتا انتباہی پیغام نظر آئے۔

WHONET 2016.msi is not commonly downloaded and could harm your computer. Delete View downloads 🗙

یہ پیغام اس لئے نمودارہوتا ہے کیونکہ یہ سافٹ ویئر نیا ہے اور بہت سارے systems پر انسٹال نہیں کیا گیا ہے، لہذا اینٹی وائرس سافٹ ویئرآپ کو بتاتا ہے کہ آپ کو زیادہ محتاط ہونا چاہئے۔ یہ انسٹالیشن پیکج (Installation Package) کے ساتھ کوئی مسئلہ نہیں کرتا۔ آگے بڑ ھنے کے لئے اور انسٹالیشن کے عمل کو جاری رکھنے کے لئے، آپ کو اپنےsystem کو فالو (follow) کرنا ضروری ہے۔ انسٹالیشن پیکج کو ڈھونڈنے (locate) کے لئے ضروری ہے کہ آپ اپنے کمپیوٹر پر ڈاؤن لوڈ فولڈر کو "open" کریں۔

اس کے علاوہ اگر آپ انسٹال کرنے سے پہلے فائل کو اینٹی وائرس پروگرام کے ساتھ اسکین کرنا چاہتے ہیں تو آپ کو اس بات کی بھی تصدیق کرنی چاہئے کہ انسٹالر "Brigham and Women's Hospital" کے معتبر پبلشر سے ہے. یہ آخری نقطہ اس بات کو یقینی بناتا ہے کہ انسٹالیٹن کا پیکج اصل ہے اور اسےcreate کرنے کے بعد modify نہیں کیاگیا۔

# 3. Laboaratory Configuration <u>لیبارٹری کی ترتیب</u>

### نئی لیبارٹری کی ترتیب کی تشکیل Creating a new laboaratory Configuration

قومی ڈیٹامینیجرز، جنہوں نےلیبارٹری ٹیسٹنگ سرویلنس سائٹس (laboratory testing surveillance sites) سےفارم وصول کیے ہیں تو ان کے لئے ضروری ہے کہ وہ قومی سطح پر اعدادو شمار درج کریں۔ اس کے لیے پہلا مرحلہ (step) یہ ہے کہ آپ GLASS ڈیٹا فارمیٹ data format-compatible laboratory تخلیق کریں ۔اگر آپ ہر سرویلنس سائٹ کےلئے ایک لیبارٹری بناناچاہتے ہیں تو (لیبارٹری کی ترتیب کاپی کرنےکےلئے "سیکٹن 3.2) یا " National " لیبارٹری کا استعمال کریں جسےملک کی کسی بھی شرکت کرنے والی لیبارٹری کے اعداد و شمار کا تجزیہ اور اسے manage کرنےکےلئے استعمال کی جاسکتا ہے.

جہاں شرکت کرنے والی لیبارٹریاں (participaying surveillance sites) قومی سطح پر الیکٹر انک اعداد و شمار (electronic WHONET) قرمی سطح پر الیکٹر انک اعداد و شمار (GLASS) (GLASS) (at a s کو جمع کر اتے ہیں، تو ڈیڈامینیجر سب سے پہلے ڈیڈا کو WHONET فائل (line level data) میں اکٹھا کرنے کے بعد ایک GLASS لیبارٹری create کرتے ہیں اور مجموعی اعدادوشمارکو GLASS ایکسچینج فار میٹ میں ڈالتے ہیں۔ (WHONET فائلز کو GLASS ایکسچینج فار میٹ میں ڈالتے ہیں۔ (Outer data فائلز کو GLASS) فائل (create میں ڈالتے ہیں۔ (create فائلز کو GLASS) فائل (data) فائلز کو GLASS) و فائل (create میں ڈالتے ہیں۔ (create فائلز کو GLASS) ایکسچینج فار میٹ میں ڈالتے ہیں۔ (create فائلز کو GLASS) ایکسچینج

### GLASS laboratory کوتشکیل دینےکےلئے:

WHONET شروع کریں۔ مندرجہ ذیل اسکرین نمودار ہونے پر "cancel" پر کلک کریں۔

| Laboratory                                   |                   |  |
|----------------------------------------------|-------------------|--|
| Country code Laboratory code Laboratory name | New laboratory    |  |
| WHO AGI WHO AGISAR Sample data               |                   |  |
| WHO GLS GLASS Demonstration                  |                   |  |
| Wild Ist Wild Istribuptur                    | Open laboratory   |  |
|                                              |                   |  |
|                                              | Modify laboratory |  |
|                                              |                   |  |
|                                              | Copy laboratory   |  |
|                                              | Delete laboratory |  |
|                                              |                   |  |
|                                              |                   |  |
|                                              |                   |  |
|                                              |                   |  |
|                                              |                   |  |
|                                              | Output language   |  |
|                                              | Selectianguage    |  |
|                                              | Select fonts      |  |
| 1                                            |                   |  |
| Browse C:\WHONET\                            | Cancel            |  |

پھر WHONET کی مین سکرین نمودار ہوگی

🔪 "File» پر کلک کریں"GLASS" کومنتخب کریں اور "New laboratory" پرکلک

کریں،مندرجہ ذیل اسکرین نمودار ہو گی

| Enter the name, code, a              | nd country of t | he new laboratory.            |       |  |
|--------------------------------------|-----------------|-------------------------------|-------|--|
| Country                              | Swede           | n                             | - SWE |  |
| Laboratory name                      | Stockho         | Im General Hospital           |       |  |
| Laboratory code<br>Maximum 3 letters | SGH             | Configuration file: labswesgh | n l   |  |

义 🛛 اپنےملک، لیبارٹری کانام اور لیبارٹری کوڈ کی نشاندہی کریں،پھر "OK" پرکلک کریں مندرجہ ذیل سکرین نمودار ہو گی۔

| Data fields                                                                                               | _ |    | × |
|----------------------------------------------------------------------------------------------------|---|----|---|
| WHONET can be used to study all pathogens, antibiotics, and specimen types.                               |   |    |   |
| GLASS requests information on a limited number of specimen types, pathogens and antibiotics.              |   |    |   |
| Which configuration would you like to create?  Standard WHONET configuration  Minimal GLASS configuration |   |    |   |
|                                                                                                    |   | OI |   |

اپنی ترتیب کی قسم منتخب کریں. کسی بھی طریقہ سےدرج کردہ اعداد و شمار GLASS export کے لئے قابل استعمال ہو جائےگا.
 درحقیقتHONET فائلز کو کسی بھی طریقہ سےGLASS فارمیٹ میںexport کیاجاسکتاہے. کم سے کم GLASS مینیمل
 کنفیگریشن، GLASS مینول پر ابتدائی عملدر آمدگی کے لئے GLASS mixit شینٹڈرڈ outline کو ظاہر کرتی ہے<sup>1</sup>۔ سٹینڈرڈ کنفیگریشن زیادہ وسیع ٹیٹااندراج اور تجزیہ کے اختیارات کی اجازت دےگا.

<sup>1</sup> Global Antimicrobial Resistance Surveillance System: Manual for Early Implementation. Geneva: World Health Organization; 2015 at <u>http://www.who.int/antimicrobial-resistance/publications/surveillance-system-manual/en/</u>

مندرجہ ذیل اسکرین نمودار ہوگی:

| Guidelines                                | ×                   |
|-------------------------------------------|---------------------|
| Select the antibiotic guid<br>laboratory. | delines used by the |
| EUCAST                                    | •                   |
| ок                                        | Cancel              |

🔍 لیبارٹری میں استعمال کردہ گائیڈ لائن (guidelines) کومنتخب کریں اور "OK" پرکلک کریں.

Minimal GLASS configuration کے ساتھWHONET، اینٹی بائیوٹکس، ڈیٹافیلڈز اور کو ڈز کے سیٹ کے ساتھ ایک "نیو لیبار ٹری" create کرے گا۔ اسکے بعد آپکو مندرجہ ذیل اسکرین نظر آئے گی۔

| WHONET                                                               |                            | X       |
|----------------------------------------------------------------------|----------------------------|---------|
| The laboratory information has been<br>C:\WHONET\LABWHO.NGL          | saved in the file:         |         |
| Review the laboratory configuration location information is correct. | to ensure that the antibio | tic and |
| Do you want to review the laborator                                  | y configuration now?       |         |
|                                                                      | <u>Y</u> es                | No      |

 اگر آپ کنفیگریشن (configuration) کاجائزہ لینا چاہتے ہیں یاکوئی بھی اضافی ترمیم کرناچاہتے ہیں تو"Yes" کو منتخب کریں اور سیکشن 3.3 اور 1 Annex میں دی گئی ہدایات پر عمل کریں۔ دوسری صورت میںWHONET ڈیٹا کے اندراج اور تجزیہ کے ساتھ بر اہر است آگے بڑ ہنے کے لئے "N0" کو منتخب کریں۔

ڈیٹا کا اندراج شروع کرنےسےقبل ہم آپکو تجویز کریں گے کہ آپ پہلے اینٹی بائیوٹک بریک پوائنٹس (antibiotic breakpoints) میں تبدیلیوں کاجائزہ لیں۔اضافی تبدیلیاں کرنے کےبارےمیں تفصیلات کےلئےبراہ کرم سیکشن 3.3 اور 1 Annex کوملاحظہ فرمائیں۔

# موجود ليبارٹری کی ترتيب کاپی کرنا Copying an existing laboratory configuration

اگرقومی ڈیٹامینیجر ایک سےزیادہ لیبارٹریوں کےساتھ کام کرنےکا ذمہ دارہےتو، "copy laboratory" فیچر (feature) کے ذریعے تخلیق شدہ GLASs لیبارٹری کونئی (New) کرنے کے لئےاستعمال کیاجاسکتاہے۔اس کے لئے ہرایک اضافی لیبارٹری کونیانام اور کوڈ تفویض کرنا ہوگا۔ ذیل میں اسےمزید تفصیل کے ساتھ بیان کیاجاتاہے۔

- 🔹 🔪 Main menu سے "File"میں جائیں Main menu
- SWE-OOS کاپی کریں جیسےSWE-OOS نیچےدی گئی اسکرین سےSWE-OOS منتخب کریں اور
   Copy laboratory" پرکلک کریں۔

| ountry code              | Laboratory               | code Laboratory name                                                                             | New laboratory    |
|--------------------------|--------------------------|--------------------------------------------------------------------------------------------------|-------------------|
| WE                       | 005                      | Stockholm General Hospital                                                                       |                   |
| SWE<br>VHO<br>VHO<br>VHO | SGH<br>AGI<br>GLS<br>TST | Stockholm General Hospital<br>WHO AGISAR Sample data<br>GLASS Demonstration<br>WHO Test Hospital | Open laboratory   |
|                          |                          |                                                                                                  | Modify laboratory |
|                          |                          |                                                                                                  | Copylaboratory    |
|                          |                          |                                                                                                  | Delete laboratory |
|                          |                          |                                                                                                  | Select language   |
|                          |                          |                                                                                                  | Select fonts      |
| Browse                   | W:\WH                    | IONET.NET\bin\x86\Debug\                                                                         | Cancel            |

اس کے بعد نیچےکی سکرین ظاہر ہوگی:

| Country                                                 |                                                                          |        |  |
|---------------------------------------------------------|--------------------------------------------------------------------------|--------|--|
| Laboratory name                                         | Stockholm General Hospital                                               |        |  |
| Laboratory code                                         | 005                                                                      |        |  |
| Enter the name, code, a                                 | nd country of the new laboratory.                                        |        |  |
|                                                         | Sweden SwE                                                               |        |  |
|                                                         |                                                                          |        |  |
| Laboratory name                                         | Lund Medical Center                                                      |        |  |
| Laboratory name<br>Laboratory code                      | Lund Medical Center O08 Configuration file: labswe.008                   |        |  |
| Laboratory name<br>Laboratory code<br>Maximum 3 letters | Lund Medical Center           008         Configuration file: labswe.008 |        |  |
| Laboratory name<br>Laboratory code<br>Maximum 3 letters | Lund Medical Center           008         Configuration file: labswe.008 | Cancel |  |

ملک، لیبارٹری کانام اور لیبارٹری کوڈ (نمبر) درج کریں اور "OK" پر کلک کریں۔

# 13.3 Modifying laboratory configuration ليبارٹری ترتيب کی ترميم

فیچرز کااستعمال کرتےہوئے "new GLASS laboratory" کو create کریں-WHONET اینٹی بائیوٹکس اور ٹیٹا فیلڈز (data fields) کی فہرست کےساتھ ساتھ ایک لیبارٹری ترتیب کی وضاحت بھی کرتاہے۔ تاہم، اعدادوشمار کےمنتظم مینیجرمزید معلومات کےمطابق اپنی مرضی سےترتیب دے سکتے ہیں۔

آپشنز (options) مندرجہ ذیل ہیں:

- عمومی معلومات (General Infromation): صارف لیبارٹری کوڈ، لیبارٹری کا مکمل نام اور ملک کے کوڈ میں ترمیم کر سکتاہے۔ صارف یہ بھی وضاحت کر سکتاہے کہ آیا isolates of human origin کو بنیادی طور پر specify کر کے جمع کرنا ہے یا انسان، جانور، خور اک اور ماحولیاتیisolates کو ایک ڈیڈابیس میں مجموعی طور پر جمع کیاجانا چاہئے۔
- ڈیٹا کے شعبے (Data fields): جب "Create a new GLASS laborators"" کے فیچر کو استعمال کریں گے تو WHONET
   شعبے (Data fields): جب "شناختی نمبر"، "نمونہ کی قسم" اور "Pathogen"۔ صارف ڈیٹا ڈومین کی ترجیحات کے مطابق اس فہرست سے ڈیٹا بیس کے شعبوں کو شامل یا ہٹا سکتاہے۔ مثال کے طور پر "مریض کا آخری نام" یا "تشخیص"۔
- مقامات (Locations): لیبارٹری ترتیب کےلیے مریض کی دیکھ بھال کی جگہوں (areas) کی ایک فہرست تیار کی جاسکتی ہے۔ جیسے "ایمرجنسی کمرہ"، "جنرل میڈیکل وارڈ" اور "جراحی کی انتہائی دیکھ بھال کا یونٹ"۔ اگرصارف، کلائنٹ رپورٹنگ یا ڈیٹا تجزیہ کےمقاصد کیلئے WHONET استعمال کرنےکاار ادہ رکھتاہےتو یہ خاص طور پر مفید ہوگا۔ اگرمختلف لیبارٹریوں کے اعداد و شمار کو قومی سطح کے اعدادوشمار کے ساتھ اکٹھا (combine) کرنا ہوتو مریض کی دیکھ بھال کی جگہوں (areas) کی ایک پارٹ معیاری فہرست کو coordinating centre کے دی یہ فاف کرنا ہوتو مریض کی دیکھ بھال کی جگہوں (areas) کی ایک

ان ترتیبات کی خصوصیات پرمزید تفصیلات1 Annex میں موجود ہے۔

## 4. WHONET data entry for GLASS کے لئے ڈیٹا کا اندراج GLASS

### 4.1 General

ڈیٹا انٹری شروع کرنے سے پہلے صارف کو "corresponding laboratory configuration" کو اوپن (open) کرنا چاہیے۔

main menu پر کلک کریں، پھر "file" میں جائیں اور "Open laboratory" میں جاکر لیبارٹری کا انتخاب کریں اور "Open (Laboratory"
 Leboratory" پر کلک کریں۔

WHONET ٹیٹا کے لئےجو سٹرکچر (structure) استعمال ہوتا ہے اسے موجودہ لیبارٹری کنفیگریشن (configuration) میں بیان کیا گیا ہے۔اسی طرح سے breakpoints کو بھی لیبارٹری کنفیگریشن (configuration) کے مطابق استعمال کیا جائے گا۔

نئی ڈیٹا فائل کا انتخاب کریں یا پہلے سے موجود فائل کو اوپن (open) کریں۔ نئی فائل بنانے کے لئے مینیو بار (menu bar) سے
 "Data entry" منتخب کریں اور پھر "New Data File" پر کلک کریں۔

مندرجہ ذیل ڈیٹا انٹری کی سکرین نمودار ہوگی

🖉 بنائی گئی فائل کا نام درج کریں مثال کے طور پر:

"2015SWE.005" or "2015GLASS.008"

| Give a name to the new data file.<br>WHONET filenames usually inclu                         | de the country code, the laboratory code, and the time period o | of the data.                                     |
|---------------------------------------------------------------------------------------------|-----------------------------------------------------------------|--------------------------------------------------|
| File name:<br>W2015SWE.008<br>ExcelDemo.xls<br>W01-2015.GLS<br>W0195WHO.AGI<br>W0195WHO.TST | C:\WHONET\Data                                                  | ⊂ File name<br>C Year<br>C Month/Year<br>C Other |
| Save as type:<br>WHONET                                                                     | Drives:                                                         | OK Cancel                                        |

اعداد وشمار کی فائلز اس فولڈرمیں سٹور (store) ہوں گی C:\WHONET\Data folder لیکن صارف ڈیٹا فائل کی لوکیشن کے لئے مخصوص "Drives" اور فولڈرزاستعمال کر سکتا ہے۔

ڈیٹا کے اندراج کے لئے "OK" پر کلک کریں۔ جب ایک دفعہ اعداد و شمار کی فائلز بن جائیں یا اوپن ہو جائیں تو ڈیٹا انٹری کی
سکرین نیچے دی گئی تصویر کی شکل میں نمودار ہوگی۔ سکرین کے دائیں طرف آدھے حصے پر موجود فیلڈز میں ڈیٹا کا اندراج
کیا جائے گا۔

جب آپ "minimal GLASS configuration" منتخب کریں گے تو مندرجہ ذیل ڈیٹا فیلڈز نمودار ہوں گی۔

| Data entry: C:\WHONET\Da     | ta\W2015SWE.008   |                    |
|------------------------------|-------------------|--------------------|
|                              |                   | Save isolate       |
|                              |                   | View database      |
| Patient<br>Unique patient ID | Date of birth     | Des Tranic comment |
| Gender                       | Age               | Dacirack summary   |
|                              |                   | Print              |
| Location<br>Location type    | Date of admission | Exit               |
| Surveillance site            |                   | Caliper Clear      |
| Specimen                     |                   | Search             |
| Specimen number              | Specimen type     |                    |
| Specimen date                | Infection origin  |                    |
| Microbiology                 |                   |                    |
| Pathogen                     |                   |                    |
| Antibiotic panel             | All antibiotics   |                    |
| Disk                         | C MIC C Etest     |                    |
| AMK AMF                      | AZM FEP           |                    |
| CFM CTX                      | FOX CAZ           |                    |
| ETP GEN                      |                   |                    |
| MEM MNC                      | OXA PEN           |                    |
| SPT   TGC                    | SXT               |                    |
|                              |                   |                    |
|                              |                   |                    |
|                              |                   |                    |
|                              |                   |                    |
|                              |                   |                    |
|                              |                   |                    |
|                              |                   |                    |
|                              |                   |                    |

ڈیٹا کے اندراج کے لئے عمومی وضاحت

جب cursor کو ڈیٹا کے اندراج کے لئے "Fields" پر رکھیں گے تواس فیلڈ سے متعلقہ تفصیلی ہدایات اور تجویز کردہ ڈیٹا کوڈز سکرین کے بائیں طرف نیچے نمودار ہوں گے۔ کسی ایک فیلڈ میں ڈیٹا درج کرنے کے بعد آپ چار طریقوں سے اگلی فیلڈ کی طرف حرکت کر سکتے ہیں۔

- 🖌 "Enter" دبائیں
- 🖌 "Tab" دبائیں
- 🖌 "arrow" ک
- 🖌 ماؤس استعمال کریں

ڈیٹا اسی فارمیٹ میں درج کریں جو آپ اپنے کمپیوٹر میں پہلے سے استعمال کر رہے ہیں۔ جیسے دن , مہینہ سال۔ **یا** مہینہ دن, سال۔ **یا** سال مہینہ دن۔ تاریخ منتخب کرنے کے بعد اور اگلی فیلڈ میں جانے کے بعد صارف کو چیک کر لینا چاہیے کہ تاریخ کا اندراج درست ہوا ہے یا نہیں۔WHONET اپنے طور پر (automatically) مہینے کے نمبر کو مہینے کے نام میں تبدیل (convert) کر دیتا ہے۔ جب تاریخ درج کریں گے تو سال کے لئے 2 یا 4 ڈیجیٹ (digit) درج کرنے پڑیں گے۔ نمبر دن، مہینہ اور سال کی نشاندہی کریں گے۔ انھیں space دے کر یا "/" لگا کر یا hyphen لگا کر الگ لکھیں۔

### 4.2 Field specific comments for GLASS minimal Configuration

### کی ترتیب کےلئے مخصوص فیلڈ کی رائے GLASS

نیچے دیے گئےسیکشن میں minimal configuration GLASS کو بیان کیا گیا ہے۔ ان میں سے زیادہ تر کے لئے GLASS ایکسچینج فارمیٹ درکار ہے۔ جیسے (GLASS aggregated data files) ۔ اگر صارف کے پاس موجودہ لیبارٹری کی ترتیب GLASS پروٹوکول سے مختلف ہے تو اسے اضافی ڈیٹا انٹری کرنا پڑے گی۔

**نوٹ**: GLASS سافٹ ویئر نہ صرف مثبت (positive) نتائج کا ڈیٹا اکٹھا کرتا ہے بلکہ لیبارٹری کو موصول ہونے والے ایسے تمام کلینیکل نمونہ جات کا ڈیٹا بھی اکٹھا کرتا ہے جو species کی شناخت اور isolates کی جانچ کے لئے آئے ہوں۔ مثال کے طور پر خون کے نمونے کو islolates کی معلومات کے ساتھ ساتھ GLASS سافٹ ویئر کے ترجیحی pathogens اور منفی نتائج کے ساتھ مجموعی طور پر GLASS ڈیٹا میں submit کیا جاتا ہے۔WHONET اس اپروچ پر GLASS سیمپل فائل میں عملدرآمد کر چکا ہے۔ جس کے مطابق تمام معلومات سائٹ پر درج کر کے مہیا کرتا ہے۔متعلقہ نمونے کے تمام سیمپلز فائل میں use aggregate ہوت ہیں۔WHONET میں ڈیٹا کے اندراج سے متعلق مزید معملومات حاصل کرنے کے لئے نیچے "Pathogen" میں دیکھیں۔ early implementation<sup>2</sup> کے لئے اپروچ اور میتھڈولوجی (methodology) کے بارے میں مزید معلومات GLASS manual سے حاصل کی جاسکتی ہیں اور GLASS کتابچہ سے AMR ڈیٹا فائل<sup>3</sup> prepare کر سکتے ہیں۔

#### مریض کا منفرد شناختی کوڈ Unique patient identifier

ہر مریض کے لئے 12 ہندسوں پر مشتمل منفرد شناختی کوڈ درج کریں۔ ایک مریض کو منفرد شناختی کوڈ کے ساتھ کئی specimen اور isolates اسائن کیے جا سکتے ہیں ۔ مریض کے منفرد شناختی کوڈ کے لئے De-duplication کی ضرورت ہوتی ہے جو کہWHONET سافٹ ویئر میں خود بخود ہو جاتی ہے جب GLASS ایکسچینج فارمیٹ generate کریں گے۔ (سیکشن 6.3 دیکھیں) مریض کی عمر کے لئے (age دیکھیں)۔ جب GLASS ایکسچینج فارمیٹ generate کریں گے تو عمر (age) GLASS فارمیٹ میں پہلے سے بنائے گئی age group کی کٹیگری میں جمع ہو گی۔

### تاریخ پیدائش Date of Birth

تاریخ پیدائش درج کرنے کے لئےفارمیٹ کے بارے میں جاننے کے لئے پچھلے صفحے پر موجود ہدایات دیکھیں۔مریض کے منفرد شناختی کوڈ کے لئے De-duplication کی ضرورت ہوتی ہے جو کہWHONET سافٹ ویئر میں خود بخود ہو جاتی ہے جب GLASS ایکسچینج فارمیٹ generate کریں گے۔(سیکشن 6.3 دیکھیں) مریض کی عمر کے لئے (age دیکھیں)۔جب GLASS ایکسچینج فارمیٹ generate کریں گے تو عمر (GLASS (age) فارمیٹ میں پہلے سے بنائے گئےage group کی کٹیگری میں جمع ہو گی۔

#### جنس Gender

مرد کے لئے M اور عورت کے لئے F درج کریں missing values کو GLASS مجموعی ڈیٹا میں unknown فائل میں رپورٹ کرے گا۔

### ایڈمیشن کی تاریخ Date of admission

ہسپتال (inpatient) میں داخلے کی تاریخ درج کریں (ڈیٹا فارمیٹ کے لئے پچھلا صفحہ دیکھیں) داخلے کی تاریخ کے لئے hospital origins کی فیلڈ درکار ہے۔

### لوکیشن کی قسم Location Type

لوکیشن منتخب کریں (جیسے وارڈ)۔ GLASS veriable کی کولیکشن کے لئے لوکیشن منتخب کرنا ضروری ہے۔انفیکشن اورجن infection) (origin کو جاننے کے لئے یہ ضروری ہے۔ WHONET سافٹ ویئر میں لوکیشن کا اندراج ضروری ہے۔ ہسپتال میں داخل مریضوں کے لئے داخلے کی تاریخ اور نمونہ لینے کی تاریخ کا اندراج ضروری ہے۔

<sup>&</sup>lt;sup>2</sup> Global Antimicrobial Resistance Surveillance System: Manual for Early Implementation. Geneva: World Health Organization; 2015 at http://www.who.int/antimicrobial-resistance/publications/surveillance-system-manual/en/ <sup>3</sup> A guide to preparing aggregated AMR data files available at http://www.who.int/antimicrobial-resistance/globalaction-plan/surveillance/glass-documents/en/ or from the GLASS Secretariat glass@who.int

### انفيكشن اورجن (Infection Origin)

GLASS پروٹوکول "کمیونٹی" یا ہسپتال سے حاصل کردہ انفیکشن کے "ORIGIN" کی وضاحت کرتا ہے (Early Implementation اور GLASS دستاویز (GLASS documents) کے لئے GLASS کتابچہ(GLASS maual) (جو کہ AMR کی تمام ڈیٹا فائلز کو aggregate کرنے کا کتابچہ ہے) کو دیکھیں)۔ WHONET سافٹ ویئر، ڈیٹا انٹری فیلڈز کو استعمال کرتے ہوئے "انفیکشن کے origins "کو شمار کرتا ہے۔ اس کے لئے تین ڈیٹا فیلڈز کی ضرورت ہوتی ہے: ۱۔ ہسپتال میں داخل مریض کی لوکیشن ؛ ۲۔ نمونہ لینے کی تاریخ اور ۳۔ ہسپتال میں داخلہ کی تاریخ. "انفیکشن origin" کی کیلکولیشن کے قواعد مندرجہ ذیل ہیں: لوکیشن کی تمام اقسام (top contect) کے لئے coded value داخلہ کی تاریخ. "انفیکشن origin" کی کیلکولیشن کے قواعد مندرجہ ذیل ہیں: لوکیشن کی تمام اقسام (coded value کے لئے Coded value داخلہ کی تاریخ. "انفیکشن origin" کی کیلکولیشن کے قواعد مندرجہ ذیل ہیں: لوکیشن کی تمام اقسام (coded value کے لئے Coded value value کی تاریخ. انفیکشن میں origins پر ورٹ کیا جائے گا۔ اگر داخلہ کی تاریخ اور تو ہو کی تمام اقسام (coded value کے لئے تین ڈیٹا فیلڈز کی ضرورت ہوتی ہے: ۵۔ ہسپتال میں واقع ہوئی ہے۔ ایس کی ورز میں میں ہے تو یہ نظام اس بات کی تصدیق کرے گا کہ داخلہ کی تاریخ ، نمونہ کے تریخ سے دو دن پہلے سے واقع ہوئی ہے۔ ایسی صورت میں isolate کے لئے "ہسپتال" کو مارک (mark) کیا جائے گا ورنہ "کمیونٹی" میں مارک ہو گا۔ اگر ساٹم لاپتہ اعداد و شمار کی وجہ سے "infection origin" کا تعین نہیں کر سکتا تو اسے GLASS میں "unknown" کے طور پر رپورٹ کیا جائے گا۔ تو اسے GLASS میں "unknown" کے طور پر رپورٹ کیا جائے گا۔

**سرویلنس سائیٹ(Surveillance site):** سرویلنس سائیٹ کو(زیادہ سے زیادہ 3 حرفی لیبارٹری کوڈ کے ساتھ) درج کریں یا مریض کی سرویلنس سائٹ پر دیکھ بھال نہ ہونے کی صورت میں "others" کا انتخاب کریں

نمونہ کا نمبر (Specimen number): ہر نمونہ کے لئے زیادہ سے زیادہ 12 حروف کے ساتھ ایک نمبر درج کریں۔

نمونہ کا یہ نمبر اعداد و شمار کی توثیق کے لئے مددگار ثابت ہوسکتا ہے جیسے ایک ہی مریض کے مختلف isolates درج کرنا۔

**نمونہ کی تاریخ (Specimen date)**: جس تاریخ کو نمونہ لیا گیا تھا وہ تاریخ درج کریں۔(تاریخ کا فارمیٹ دیکھنے کے لئے پچھلہ صفحہ ملاحظہ کریں)۔ "infection origin" کو شمار (calculate) کرنے کے لئے اس فیلڈ کی ضرورت ہے۔

**نمونہ کی قسم (Specimen type)**: سکرین کے دائیں نصف پر دکھائی گئی GLASS کی فہرست سے نمونہ کی قسم درج کریں۔ صارف کے لئے دو فہرستیں دستیاب ہیں - مختصراً "GLASS کی فہرست میں نمونہ کی چار اقسام ("خون"، "جینیاتی"، "پاخانہ" اور "پیشاب") موجود ہیں جبکہ "سٹینڈرڈ WHONET کی فہرست"میں نمونہ کی زیادہ اقسام موجود ہیں مثال کے طور پر , "Sputum", "پاخانہ" اور "کی Cerebrospinal fluid", "Sputum") موجود ہیں مثال کے طور پر , "Joint fluid", "Sputum" کی فہرست کی زیادہ اقسام (الفی میں موجود ہیں مثال کے طور پر میں میں نمونہ کی فہرست (پر میں میں نمونہ کی خان موجود ہیں مثال کے مور پر , "Sputum", "پاخانہ" اور "پیشاب") موجود ہیں مثال کے طور پر , "Joint fluid", "دونہ کی فہرست میں نمونہ کی زیادہ اقسام موجود ہیں مثال کے طور پر , "Sputum", "پاخانہ" (Cerebrospinal fluid") کی موجود ہیں مثال کے مور پر , "Sputum", "

### Pathogen

3 حروف پر مشتمل WHONET organism code یہاں درج ہونا چاہیے یا اسکرین کے دائیں نصف پر موجود pathogen کی فہرست سے منتخب کریں (جسے طے شدہ طور پر GLASS configuration کے لئے دکھایا گیا ہے)۔ معیاری یا توسیعی فہرست کو دیکھنے کے لئے isolates پر معلومات درج کریں ورنہ GLASS اپنے ترجیحی pathogen کو ڈراپ ڈاؤن اختیار (drop down option) سے خود بخود منتخب کرلے گا۔ لیبارٹری میں جمع کردہ نمونوں کے اعداد و شمار کو درج کرنے کے لئے "Negative" نتائج کی صورت میں موجود factor اپنے ترجیحی pathogen کو ڈراپ ڈاؤن اختیار (drop down option) سے خود بخود منتخب کرلے گا۔ لیبارٹری میں جمع کردہ نمونوں کے اعداد و شمار کو درج کرنے کے لئے "Negative" نتائج کی صورت میں pathogen فیڈ کو خالی چھوٹر دیں یا To grow میں جمع کردہ نمونوں کے اعداد و شمار کو درج کرنے کے لئے "signify" کرلے گا۔ لیبارٹری میں جمع کردہ نمونوں کے اعداد و شمار کو درج کرنے کے لئے "signify" کرکے تعامی پر معلومات درج کریں اور اوپر دائیں سکرین پر معلومات درج کریں ورنہ GLASS دیں ورنہ Save کرلے گا۔ لیبارٹری میں جمع کردہ نمونوں کے اعداد و شمار کو درج کرنے کے لئے "signify" کرکہ save کریں اور اوپر دائیں سکرین پر موجود بٹن دبائیں اور آگے بڑ ہیں دور اوپر دائیں سکرین save میں مورد کی دور میتھ ولو جی (approach and methodology) کے بارے میں مزید معلومات روسی کریں کی کی دیکھی ہو دو اور میتھ ولو جی (GLASS and methodolog) کے بارے میں مزید معلومات , کراہو کانو ہو کانچہ "کراہو موں پر AMR ڈیٹا فائلز کو prepare کرتا ہے۔ کرتا ہے کر کری دو اور میتھ ولو جی (GLASS) کر میں میں میں میں موجود ہو موں کر AMR ڈیٹا فائلز کو prepare کرتا ہے۔

#### اينٹی بائيوٹک پينل(Antibiotic Panel)

اینٹی بائیوٹک پینلطے شدہ (default) کے طور پر اینٹی بائیو ٹکس کے ان organism کو دکھاتا ہے جنہیں GLASS کی طرف سے رپورٹنگ کے لئے منتخب کیا گیا ہے۔ اگر صارف، پینل کو "All antibiotics" میں تبدیل کرتا ہےتو اس کے لئے کسی بھی اینٹی بائیوٹیکس کو منتخب کرنا ممکن ہے۔

### Susceptibility کے نتائج اور اینٹی بائیوٹکس کی فہرست

susceptibility کے نتائج کو درج کرنے سے پہلے ''Test method'' پر کلک کریں - ®disk diffusion, MIC or ETest - اس ٹیسٹ کے طریقہ کار کے لئے اینٹی بائیوٹکس کی فہرست ظاہر ہوگی ۔ ہر بار <Enter> پریس کر کے result درج کیا جائے گا۔ پھر cursor اینٹی بائیوٹک پینل پر اگلے اینٹی بائیوٹک organism test کے لئے jump کرے گا۔

### Susceptibility کے نتائج درج کرنا

WHONET مقداری (quantitatve) نتائج کو اس طرح درج کرے گا (جیسے 13 mm, 64 µg/ml) اور خاصیتی (qualitative) نتائج کو اس طرح درج کرے گا (diameter, S = susceptible) A ملی میٹر ہے۔ اگر 0 ملی میٹر درج کرنا ہے تو WHONET اسے خود بخود 6 ملی میٹر میں تبدیل کردے گا۔

If MIC results from the test of a drug combination are being entered (e.g. trimethoprim/sulfamethoxazole), enter the result of the first or principal agent. These concentrations usually follow the 1, 2, 4, 8 ... doubling-dilution series.

#### Isolates کی معلومات محفوظ کرنا

جب isolate کے لیےتمام اعداد وشمار درج ہو جانیں تو "save isolates" پر کلک کریں (یا SIt-S دبانیں) ۔ اعداد و شمار save ہو جانیں گے اور "ڈیٹا انٹری" اسکرین صاف ہوجائے گی تاکہ اگلے isolate کے اعداد و شمار درج ہوسکیں۔

WHONET صارف سے مندرجہ ذیل آپشن کے بارے میں پوچھے گا:

- Isolates محفوظ کریں
- اسی isolate کو save یا continue کریں
- اسی مریض کو save یا continue کریں

Save یا cancel کرنے کے لئے مندرجہ بالا آپشنز میں سے ایک پر کلک کریں۔

### ڈیٹا اندراج سے Exit کرنا

جب تمام اعداد و شمار درج کر دیے جائیں تو WHONET اسکرین پر واپس جانے کیلئے "Exit" پر کلک کریں۔

### ڈیٹا بیس کو ویو کرنا 4.3 View Database

- v مینیو سے "data entry" منتخب کریں پھر "open data file" میں جا کرفائل کو منتخب کریں اور "open" پر کلک کریں۔
  - انٹری کے بعد ریکارڈ کو چیک کرنے کے لئے "View database" پر کلک کریں: ذیل میں اسکرین ظاہر ہو گی۔
- تبدیلیاں (changes) کرنے کیلئے، ریکارڈ منتخب کریں اور "Edit isolate" پر کلک کریں۔ ڈیٹا انٹری اسکرین دوبارہ نظر آئے گی۔
   اب changes درج کریں اور انھیں save کرنے کے لئے "save isolates" پر کلک کریں۔

**نوٹ:** ڈیٹاانٹری اسکرین پر صرف "Infection origin" کے حساب شدہ متغیرات (calculated variables ) نظر آتے ہیں جبکہ ڈیٹا بیس ویو میں نمودار نہیں ہوتے۔

| I death a fee work    | Constitute to ather | Ourseling | Country    | Laborator  | 0.00   | I and some | Containing . | 10.00 | Duty of high  |          | 4.00  | Ann automas  | Lauritor | Inch   |
|-----------------------|---------------------|-----------|------------|------------|--------|------------|--------------|-------|---------------|----------|-------|--------------|----------|--------|
| Identification number | specinen nunder     | Ulganish  | Lourny     | Laboratory | Ulign  | Last name  | Finit name   | bes   | Uale of birth | 10.000   | Age . | Age category | Location | inito, |
| 252525                | 787878              | spri      | SWE        | 005        | h      | García     | Maria        | 1     |               | 5/8/1954 | 60    | adu          | dab      | 005    |
| 100000                |                     |           | 110 000 00 |            | 11/200 |            |              | - 250 |               |          |       |              |          |        |
|                       |                     |           |            |            |        |            |              |       |               |          |       |              |          |        |
|                       |                     |           |            |            |        |            |              |       |               |          |       |              |          |        |
|                       |                     |           |            |            |        |            |              |       |               |          |       |              |          |        |
|                       |                     |           |            |            |        |            |              |       |               |          |       |              |          |        |
|                       |                     |           |            |            |        |            |              |       |               |          |       |              |          |        |
|                       |                     |           |            |            |        |            |              |       |               |          |       |              |          |        |
|                       |                     |           |            |            |        |            |              |       |               |          |       |              |          |        |
|                       |                     |           |            |            |        |            |              |       |               |          |       |              |          |        |
|                       |                     |           |            |            |        |            |              |       |               |          |       |              |          |        |
|                       |                     |           |            |            |        |            |              |       |               |          |       |              |          |        |
|                       |                     |           |            |            |        |            |              |       |               |          |       |              |          |        |
|                       |                     |           |            |            |        |            |              |       |               |          |       |              |          |        |
|                       |                     |           |            |            |        |            |              |       |               |          |       |              |          |        |
|                       |                     |           |            |            |        |            |              |       |               |          |       |              |          |        |
|                       |                     |           |            |            |        |            |              |       |               |          |       |              |          |        |
|                       |                     |           |            |            |        |            |              |       |               |          |       |              |          |        |
|                       |                     |           |            |            |        |            |              |       |               |          |       |              |          |        |
|                       |                     |           |            |            |        |            |              |       |               |          |       |              |          |        |
|                       |                     |           |            |            |        |            |              |       |               |          |       |              |          |        |
|                       |                     |           |            |            |        |            |              |       |               |          |       |              |          |        |
|                       |                     |           |            |            |        |            |              |       |               |          |       |              |          |        |
|                       |                     |           |            |            |        |            |              |       |               |          |       |              |          |        |
|                       |                     |           |            |            |        |            |              |       |               |          |       |              |          |        |
|                       |                     |           |            |            |        |            |              |       |               |          |       |              |          |        |
|                       |                     |           |            |            |        |            |              |       |               |          |       |              |          |        |
|                       |                     |           |            |            |        |            |              |       |               |          |       |              |          |        |
|                       |                     |           |            |            |        |            |              |       |               |          |       |              |          |        |
|                       |                     |           |            |            |        |            |              |       |               |          |       |              |          |        |
|                       |                     |           |            |            |        |            |              |       |               |          |       |              |          |        |
|                       |                     |           |            |            |        |            |              |       |               |          |       |              |          |        |
|                       |                     |           |            |            |        |            |              |       |               |          |       |              |          |        |
|                       |                     |           |            |            |        |            |              |       |               |          |       |              |          |        |
|                       |                     |           |            |            |        |            |              |       |               |          |       |              |          |        |
|                       |                     |           |            |            |        |            |              |       |               |          |       |              |          |        |
|                       |                     |           |            |            |        |            |              |       |               |          |       |              |          |        |
|                       |                     |           |            |            |        |            |              |       |               |          |       |              |          |        |

🖉 اوپرکی سکرین کوچھوڑنےکےلئے "Continue" یا "Exit" پرکلک کریں۔

# قومي سطح پر ڈیٹاجمع کرنا Data Collection at the national level 5.

گزشتہ سیکشن میںWHONET میں اعدادوشمار کےاندراج کااحاطہ کیاگیاتھا۔ جسے surveillance کی تمام سائٹوں پر موجود عملےکی طرف سےدرج کیا گیا تھا ۔ قومی سر ویلنس سسٹم میں حصہ لینے والا عملہ یا متبادل طور پر surveillance system کے تمام کوارڈینیٹرز جن کے پاس الیکٹرانک یا کاغذی ریکارڈ موجود ہےاسے استعمال کر سکتے ہیں۔

اگر اعداد و شمار کا اندار اج شرکت کرنے والی لیبارٹری (participating facility) کی طرف سےکیاگیا ہےتو ڈیٹا بیس کاعملہ اپنی WHONET ڈیٹا فائلز کو محفوظ طریقےسے قومی پروگرام کوآرٹینٹرزکو بھیج دےگا۔ GLAS3 ڈیٹا کی تیاری کےلئے قومی کوارڈینیٹرزکو بھیجا جانے والا سالانہ ڈیٹا کافی (sufficient) ہوگا۔ تاہم قومی سرویلنس پروگرام کی ضروریات کو support کرنےکےلئے زیادہ سےزیادہ تجویز کی جاتی ہیں مثال کے طور پر emerging risks سے آگاہی اور response دینےکےلئےماہانہ طور پر زیادہ submission کی ساز ش

اگرلیبارٹریاں پہلےسے ہی الیکٹر انک ڈیٹا (electronic data) محفوظ کر رہی ہیں جیسے لیبارٹری انفار میٹن سسٹم یا لیبارٹری Sorganism اور حساسیت ٹیسٹ کی شناخت کے آلے وغیرہ، تو Baclink-WHONET کے ڈیٹا کو import module کے ذریعے عمومی طور پرWHONET میں انسیٹ کی شناخت کے آلے وغیرہ، تو Baclink-WHONET کے ڈیٹا کو Baclink tutorials کے ذریعے عمومی طور پرWHONET میں اعداد و شمار کو import میں دستیاب ہیں۔ جو کہ Baclink کے میں اعداد و شمار کو شمار کو import کے لئے استعمال کیاجاسکتاہے۔ مزید تفصیلات Haclink tutorials میں دستیاب ہیں۔ جو کہ Baclink کے میں اعداد و شمار کو معاور کے لئے استعمال کیاجاسکتاہے۔ مزید تفصیلات http://www.whonet.org/documentation.html میں دستیاب ہیں۔ جو کہ Baclink tutorials میں دستیاب ہیں۔ جو کہ Baclink tutorials میں دستیاب ہے۔ مزید تفصیلات http://www.whonet.org/documentation.html میں دستیاب ہے۔ معامی سطح سے شروع ہوتا ہے جو کہ http://www.whonet.org/documentation میں دستیاب ہے۔ میں ہوتا ہے جو کہ ktry کر کے ذریعے چلایا جاسکتاہے۔ متبادل طور پر ،قومی نیٹ ورک کو آر ڈینیٹرز ، خام ڈیٹا فائلز کو شرکت کرنے والی لیبارٹر ی لیبارٹر یوں سے حاصل کر سکتے ہیں اور انکو 8.9 لنگ میں استعمال کر تے ہوئے ہوتا ہے جو کہ WHONET یو سکھی نیٹ ورک کو آر ڈینیٹرز ، خام ڈیٹا فائلز کو شرکت کر نے والی لیبارٹر یوں سے حاصل کر سکتے ہیں اور انکو 8.9 لنک میں استعمال کر تے ہوئے WHONET میں نیب یو می سطح پر تبدیل کر سکتے ہیں۔ جیساکہ میں ایبارٹر یوں سے حاصل کر سکتے ہیں اور انکو 3.9 لیک میں استعمال کر تے ہوئے AMONT میں بیان کیا گیا ہوار ور بیک لنک (BacLink) کی سیریز میں اسے مزید بیان کیاگیا ہے۔

## 6. Exporting WHONET files to the GLASS exchange format

### GLASS فائلز کو BLASS ایکسچینج فارمیٹ میں ایکسپورٹ کرنا

WHONET فائلز کی منتقلی کے 2 طریقے ہیں

- قومی سطح پر اعداد و شمار کا اندراج مینول (manual) ہونا چاہیے اور پچھلے حصے میں دی گئی ہدایات پر عمل کیا جائے۔
  - ، WHONET فارمیٹ میں الیکٹر انک فائلز ، شرکت کرنے والی لیبار ٹری سے موصول ہوں گی۔

### Manual ڈیٹا کا اندراج

مینول ڈیٹا اندراج کے بعد فائلز کو WHONET فارمیٹ میں محفوظ کیا جائے گا۔ GLASS user interface پر اپلوڈ کرنے سے پہلے انہیں GLASS ایکسچینج فارمیٹ میں منتقل کرنا پڑے گا۔ یہ ممکن ہے کہ صارف کے پاس WHONET کی سنگل فائل (Single file) میں تمام ڈیٹا محفوظ ہو یا متبادل طور پر ہر لیبارٹری ، نمونہ یا مختلف ادوار کے لئے الگ الگ فائل ہو۔ اگر زیادہ فائلیں موجود ہیں تو صارف سب سے پہلے ساری فائلز کو WHONET کی ایک بڑی فائل میں کمبائن کرے گا۔ اس کے لئے نے نیچے دیے گئے سیکشن 6.1 کو دیکھیں۔

### الیکٹرانک ڈیٹا کی انٹری

Participating سرویلنس سائٹس سے موصول ہونے والی WHONET ڈیٹا کی الیکٹر انک فائلز کو ایک بڑی سنگل فائل میں اکٹھا (combine کرے گا۔ کیونکہ ہو سکتا ہے کہ وہ لیبارٹری WHONET سافٹ ویئر کا کوئی مختلف ورژن استعمال کر رہی ہوں اور انکی لیبارٹری کی ترتیب مختلف ہو۔ اگر لیبا رٹریاں ٹیسٹٹگ کے لئےمختلف اینٹی بائیوٹکس یا مختلف بریک پوائنٹس استعمال کر رہی ہیں تو ایک نئی لیبارٹری ترتیب create کرنی چاہیے اور اس میں ٹیسٹ کی جانے والی تمام اینٹی بائیوٹکس کی فہرست ہونی چاہیے جیسا کہ اوپر سیکٹن 3.1 اور 3.3 میں بیان کیا گیا ہے۔

### 6.1 Combining WHONET files فائلز کو کمبائن کرنا WHONET

سب سے پہلےہم یہ بیان کریں گے کہ مختلف سرویلنس سائٹس سے موصول ہونے والی WHONET کی ڈیٹا فائلز کو WHONET کی ایک سنگل فائل میں ڈیٹا aggregation سے پہلےکیسے کمبائن کرنا چاہیے۔

- ٹیٹا فائلز کو ترجیحی ترتیب میں اکٹھا کرنے کے لئے "Open laboratory"سلیکٹ کرنے کے بعد متعلقہ لیبارٹری کو اس کی ترتیب کے مطابق منتخب کریں۔
- Combine or export data files" پر کلک کریں۔ پھر "Data entry" کا انتخاب کریں۔ جن فائلز کو انتخاب کریں۔ جن فائلز کو انتخاب کریں سے "Data entry" کی نشاندہی کریں اور نئی بنائی گئی ڈیٹا کی فائل کا نام درج کریں۔ ڈیفالٹ آپشن "Save as type" ہے۔
  - 🖌 پھر "Combine" پر کلک کریں۔
  - WHONET مکمل ہو جانے پر ڈیٹا کی original فائل تبدیل نہیں ہوتی بلکہ صارف کے پاس ایک اور نئی ڈیٹا فائل آجاتی ہے جس میں اوریجنل فائل(original file) کے تمام نتائج موجود ہوتے ہیں۔ اس نئی WHONET ڈیٹا فائل کو اس فولڈر میں محفوظ (store) کیا جاتا ہےC:\WHONET\Data folder

### 6.2 Aggregation of WHONET files

اگلے مرحلہ میں ایک یا ایک سے زائد ڈیٹا فائلز کو براہ راست GLASS ایکسچینج فارمیٹ میں جمع کرنا سکھایا گیا ہے۔ نئی بنائی گئی ڈیٹا فائل پہلے سے طے شدہ فولڈر میں محفوظ (store) ہوگی۔.C:WHONET\Output folder\C  WHONET مینیو سے دوبارہ "open leborators" کو منتخب کریں اور اسی ترتیب کے ساتھ پہلے سے بنائی گئی لیبارٹری کا انتخاب کریں

| Combine or export data files               |               |        |   |         |        | 23    |
|--------------------------------------------|---------------|--------|---|---------|--------|-------|
| Select the WHONET data files to combine.   |               |        |   |         |        |       |
| Indicate the format for the new data file. |               |        |   |         |        |       |
| Data files                                 | Save as type: | WHONET | • |         |        |       |
|                                            | New data file |        |   |         |        |       |
|                                            |               |        |   |         | Browse |       |
|                                            |               |        |   |         |        |       |
|                                            |               |        |   |         |        |       |
|                                            |               |        |   |         |        |       |
|                                            |               |        |   |         |        |       |
|                                            |               |        |   |         |        |       |
|                                            |               |        |   |         |        |       |
|                                            |               |        |   |         |        |       |
|                                            |               |        |   |         |        |       |
| <u> </u>                                   |               |        |   |         |        |       |
|                                            |               |        |   |         |        |       |
|                                            |               |        |   | Combine | в      | cit [ |
|                                            |               |        |   |         |        |       |

WHONET مینیو سے "Data entry" منتخب کریں۔ ٹیٹا فائل کو کمبائن یا ایکسپورٹ کریں۔

< ڈیٹا فائل پر کلک کریں۔ نیچے دی گئی سکرین نمودار ہوگی۔

| Select the data files th<br>Make your selections I | at you want to combine.<br>by double-clicking or by typir                                                         | ng the file nar | nes and pressing <                             | Enter> after each |
|----------------------------------------------------|----------------------------------------------------------------------------------------------------|-----------------|------------------------------------------------|-------------------|
| nne<br>File <u>n</u> ame:<br>GLASS.GLS             | Eolders:<br>C:\WHONET\Data<br>C:\<br>WHONET<br>Data<br>App_Data<br>App_Files<br>Labs<br>Labs<br>Logs<br>Templates | ->              | Files for data analy<br>Save list<br>GLASS.GLS | rsis Clear list   |
| Files of <u>t</u> ype:<br>GLS files (*.GLS)        | Drives:                                                                                                    | -  <br>-        |                                                |                   |

- 🔺 (\*.\*) ALL files" منتخب کریں۔
- 💉 🔍 ''ج۔۔'' اس بٹن کو استعمال کرتے ہوئے GLASS ڈیٹا ایکسچینج فارمیٹ سے ایکسپورٹ کی ہوئی ڈیٹا فائلز منتخب کریں۔

- » کریں۔ آپ بچھلی سکرین پر واپس آ جائیں گے۔
  - 🖌 نئی کمبائن فائل کو نام دیں اور ایکسپورٹ کریں۔

کو "Save as type" کے نیچے (export format) کو "WHONET" سے "GLASS"میں تبدیل کردیں ۔ دوفائلیں بنائے گا:

- آرآئی ایس فائل (RIS file) اور
  - سیمپل فائل (Sample File)

دونوں فائلز کو GLASS IT platform پراپلوڈ(upload) کریں۔<sup>4</sup>

آر آئی ایس فائل (RIS file) میں تمام قومی سرویلنس سانٹس کی طرف سےموصول ہونے والامجموعی ڈیٹا (aggregated data) فائلز میں موجود ہوتا ہے۔ اس فائل میں GLASS priority specimen کےمطابق resistant (مزاحم) ، intermediate (درمیانی) اور susceptible (حساس) isolates کی تعداد شامل ہوگی اور انکی ترتیب، جنس،جگہ اور عمر کےحساب سےہوگی ۔

سیمپل فائل میں Sample statistics کے ساتھ ان مریضوں کی تعداد بھی شامل ہوگی جنکےنمونے (specimen) لیےگئےہیں اور انکی ترتیب، جنس،جگہ اور عمر کےحساب سےہوئی ہے۔اسکامطلب ہےکہ اس میں "negative" (منفی) نتائج بھی شامل ہونگےاگریہ ڈیٹا درج کیاگیاتھااور ڈیٹابیس میں شامل ہے۔(Section 4.2, Page 12, Pathogen)

wHONET نئی فائل کو WHONET\Output folder کرتاہےلیکن آپ اسکوتبدیل بھی کرسکتےہیں ۔ اسکانام مندرجہ ذیل فار میٹ کی بنیادپر بنتاہے:

GLASS - سبہ حرفی، کنٹری کوڈ، ڈیٹا کا سال، ڈیٹا سیٹ فائل (RIS or Sample)

مثال کےطور پر:

1. آر آئی ایس شماریات (RIS statistics) C:\WHONET\Output\GLASS-WHO-2015-DS1-RIS.txt

2. سیمپل شماریات (Sample statistics) C:\WHONET\Output\GLASS-WHO-2015-DS1-Sample.txt

 یہ یقینی بنائیں کہWHONET میں جو "Data year" ہےوہ اوررپورٹنگ کاسال ایک ہو۔ اگریہ مختلف ہوں تو اسےتبدیل کریں اوررپورٹنگ کاسال درج کریں۔

نوف:صرف و مجموعی ڈیٹا (aggregated data) فائل میں شامل ہوگاجسکا "Data year" اور رپورٹنگ کاسال ایک ہو۔ مثال کے طور پر اگر نمونہ لینے کی تاریخ "cot-01-01" ہے اور "2015" "Data year" ہے تو وہ نمونہ Aggregated files میں شامل ہوگا۔ اور اگر نمونہ لینے کی تاریخ "cot-10-10" ہے اور "2016" "Cota year" ہے تو وہ نمونہ Aggregated files سے خارج کر دیا جائے گا۔ ان ممالک میں جہاں قومی سطح پر اعداد و شمار مجموعی طور پر رپورٹ نہیں کیے جاتے وہ "Data set" کے ذریعے مجموعی ڈیٹا کو سب سیٹ (subsets) یعنی کہ الگ حصوں میں تقسیم کر سکتے ہیں۔ اسکی ضرورت ان ممالک میں پیش آتی ہے جہاں پر مختلف سرویلنس سسٹم ہوتے ہیں یااگر ملک کے مختلف علاقوں سے ڈیڈار پورٹ کیا جاتا ہے۔ اسکی ضرورت اس موقع پر بھی پیش آسکتی ہے کہ اگر سیمپل شماریات بنانے کے لیے ضرور ی ہے) ملک کے زیادہ تر علاقوں سے دستیاب نہیں ہیں۔ ڈر اپ ڈاؤن فہرست (drop-down list) سے "Data set" کے دروں کو منتخب کریں اور اس بات کو یقینی بنائیں کہ یہ file اور Sample files دونوں سے متعلقہ ہو۔ پہلے سے طے شدہ (Default) اختیار "Data set" ہوں میں میٹ روز ہو کیا ہوں اور تا میں میں ہیں ڈر اور میں ایک میں پیش آسکتی ہے کہ اگر سیمپل شماریات (et all

<sup>4</sup>A guide to uploading aggregated AMR data available at http://www.who.int/antimicrobial-resistance/globalaction-plan/surveillance/glass-documents/en/ or from the GLASS Secretariat glass@who.int صارف GLASS aggregated file میں نمونے کی اقسام (specimen types)منتخب کر سکتا ہے۔ -(Default میں چاروں GLASS specimens میں چاروں GLASS specimens شامل ہوتے ہیں)۔ مثال کے طور پر دونوں کے لیے "Blood" (خون) منتخب کریں۔

| elect the WHONET data files to co<br>ndicate the format for the new data | file.                |                                     |         |         |
|--------------------------------------------------------------------------|----------------------|-------------------------------------|---------|---------|
| Data files                                                               | Save as type:        | GLASS                               |         |         |
| /01-2015.GLS                                                             | Data year:           | 2015 💌                              |         |         |
|                                                                          | Data set:            | Data set 1                          |         |         |
|                                                                          | W:\WHONET.NET\bin\x8 | 6\Debug\Output\GLASS-WHO-2015-RIS.t | xt      | Browse  |
|                                                                          | F Blood              | Vrine                               | 🔽 Stool | Genital |
|                                                                          | Sample statistics    |                                     |         |         |
|                                                                          | W:\WHONET.NET\bin\x8 | 6\Debug\Output\GLASS-WHO-2015-Sam   | ple.txt | Browse  |
|                                                                          | Record               | 🔽 Urine                             | 🔽 Stool | Genital |
|                                                                          |                      |                                     |         |         |

🔍 ایکسپورٹ (export) کرنےکیلئے "Combine" پرکلک کریں۔

WHONET منتخب شدہ ڈیٹا فائلز کو پڑ ہےگااور تمامGLASS requested pathogens ، indicated specimen types اور antimicrobial susceptibility results کو ایکسپورٹ کر ےگا۔

 شیٹاایکسپورٹ (export) کرنے کے بعد WHONET ، ڈیٹاچیک اینڈ فیڈ بیک رپورٹ (Data Check and Feedback Report) کو

 فالو (follow) کرتے ہوئے Isolates کی تعداد دکھائےگا۔ جیساکہ Section 7 میں بیان کیاگیاہے۔

# 6.3 WHONET rule for excluding "repeat in the GLASS exchange format

### WHONET GLASS Exchange Format کوخارج کرنےکے اصول

GLASS پروٹوکول کےمطابق مریضوں کے ("Document M39") "کوخارج کردیں۔ کلینیکل اینڈ لیبارٹری سٹینڈرڈز انسٹیٹیوٹ (CLSI) کے "Document M39" - Document Susceptible کے ایسے معامی (CLSI) کے لیے Analysis and Presentation of Cumulative Antimicrobial Susceptible کا پہلا species کی مدت اور ڈیٹا سب سیٹ (Data subset) کے لیے species کا پہلا solate کا species کی مدت اور ڈیٹا سب سیٹ (Data subset) کے لیے species کا پہلا solate کا تعامل کریں (Data subset) کی تجویزہے کہ لیبارٹریاں تجزیہ کے وقت کی مدت اور ڈیٹا سب سیٹ (Data subset) کے لیے species کا پہلا solate کے استعمال اور Data subset) کے لیے گائیڈ لائن بنائی جائیں استعمال کریں Susceptibility کا نے گائیڈ لائن بنائی جائیں گی دیں کریں GLASS export file کے لینے کائیڈ لائن بنائی جائیں گی۔ CLSI کو minic therapy کے استعمال اور Repeat second file کی دائی جائیں گی۔ CLSI کی دوفت کی محمد اور ڈیٹا سب سیٹ (Second therapy کے لئے گائیڈ لائن بنائی جائیں گی۔ Susceptibility بنائی جائیں Susceptibility کی دوفت کی محمد اور ڈیٹا سب سیٹ (ALSS export file کی دوفت کی دائی جائیں کریں Susceptibility کے توقت WHONET export to GLASS کے استائی کی دوفت کی تعارف اور CLSI کی دوفت کی دوفت کا محمد اور کی دوفت کی دوفت کی دوفت کی دوفت کی دوفت کی دوفت کی دوفت کے دوفت کی دوفت کو دیتا ہے کے دوفت Susceptibility کے دوفت Susceptibility کے دوفت Susceptibility کی دوفت کی دوفت کو دوفت کو دوفت Susceptibility کو دو سے Susceptibility کے دوفت کی دوفت کی دوفت کی دوفت کی دوفت کا دوفت کو دوفت Susceptibility کو دوفت کی دوفت کو دوفت کو دوفت کے دوفت کو دوفت کو دوفت کے دوفت کے دوفت کو دوفت کو دوفت کو دوفت کے دوفت کو دوفت کو دوفت کو دوفت Susceptibility کے دوفت کے دوفت کو دوفت کو دوفت کو دوفت کے دوفت کے دوفت کے دوفت کو دوفت کو دوفت

## GLASS <u>GLASS Data Check and Feedback Report</u> ڈیٹا چیک اور فیڈ بیک رپورٹ GLASS Data Check and Feedback Report

ڈیٹا فائل ایکسپورٹ کرنے کے بعد مندرجہ ذیل سکرین نمودار ہوگی۔

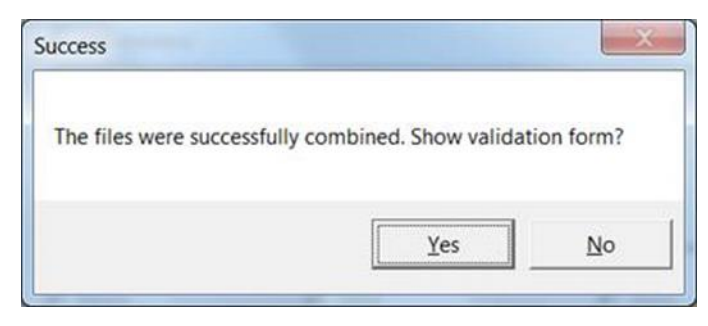

(Yes) کو کلک کرنے پر مندرجہ ذیل GLASS validation سکرین مختلف options کے ساتھ نمودار ہوگی۔

| All same                                | * Patrices           | *                  |              |             |                     |               |                   |               |                  |           |           |            |             |                    | Cast Mile   Chr |
|-----------------------------------------|----------------------|--------------------|--------------|-------------|---------------------|---------------|-------------------|---------------|------------------|-----------|-----------|------------|-------------|--------------------|-----------------|
| neikosise (kpre                         | · Aparitan tops      | •                  |              |             |                     |               |                   |               |                  |           |           |            |             |                    | for our 20      |
| Second / Rubiger                        | Anderson             | Notice of patients | Notes at 157 | Netoricalat | Native Internetials | Natio samples | Refer to accurate | Notice of the | Nation which 187 | 1.Rustati | Attenuide | 1 Security | Mer samplik | Verbau anapotation | S wheat NP      |
| (300) (300),                            | Argerin              | 2                  | 2            | 1           |                     |               |                   |               | -                | N0        |           | -          |             |                    | 253             |
| 4.000 EXCT.                             | Coloma               | 1                  | 2            |             |                     | 2             |                   |               | 1                |           | 1         |            |             | -                  | 10.3            |
| A000 85000.                             | Coloranae            | 3                  | 2            | 0           | 0                   | 2             | 0                 | 0             | 1                | 0         | 0         | -00        | 0           |                    | 13.3            |
| A200 830204                             | Cashatospame 18      | 2                  | 2            | 0           | 0                   | 4             | 0                 |               |                  | 0         |           | 100        | 0           | 0                  | 0               |
| 4000 £5000.                             | Continues            | 2                  | 2            | 0           | •                   | 2             | 9                 |               | 1                |           |           | 100        | 0           |                    | 10.3            |
| 1000 68009.                             | Creamen              | 3                  | 2            | 0           | •                   | 2             | 0                 | •             | 1                | 0         |           | 100        | 0           |                    | 35.3            |
| 1000 89070                              | Accessions           | 2                  | 3            | 0           |                     | 2             | 8                 | •             |                  | 8         |           | -8         | 8           | 4                  |                 |
| 4000 #KED.                              | lager and            | 3                  | 2            |             | •                   | 2             |                   |               | -                | 0         |           |            | 0           | -                  | 33.3            |
| 4,000 8,000                             | Testing 1 Andres     |                    | 2            |             |                     | 2             | -                 |               |                  |           |           | 10         |             |                    | 10.3            |
| 1000                                    | Charlen              | 2                  | 2            | 1           |                     | 1             |                   |               | 1                | -         |           |            |             | -                  | 10.3            |
| ANC EXCO.                               | Aspectin             | 50                 | 140          | 14          | 2                   | 84            | 0                 |               | 1                | 38.4      | 14        | 89.7       | 0           |                    | 0.7             |
| AND PRODU                               | Catagorous           | 942                | 140          | 8           |                     | 148           | 8                 |               | 3                |           |           | -86        | 8           | 4                  | 14              |
| ANE EXCO.                               | Column               | (4)                | 42           | 2           | 0                   | -             | 0                 |               |                  | 14        | 8         | 96.4       | 0           | 4                  | 47              |
| ANE EXCOL                               | Culturene            | 940                |              |             | 0                   | 0             | 0                 |               | 142              | 100       | 0         | 0          | 0           |                    | 98.3            |
| 404 83000                               | Cetraure             | 140                | 142          | 3           | •                   | 197           | 9                 |               | 1                | 29        |           | 96.3       | 0           | 4                  | 4.7             |
| AUNI, ESCOL                             | Cephelospathe III    | 502                | 142          | 3           |                     | <b>1</b> 22   | *                 |               |                  | 18        |           | K3         | 0           |                    |                 |
| ANC ESCO.                               | Continue             | 10                 | 145          |             |                     | 8             |                   |               | 2                | 104       |           |            |             |                    | 14              |
| AND 8070                                | Annalise             | 10                 |              | 4           |                     |               |                   |               | -                | 174       |           |            |             | -                  | 47              |
| 215 23/Ch                               | - Contraction        | 141                | 141          | 3           | 2                   | 10            |                   |               | 2                | 9.2       | 14        | 84         |             | -                  | 14              |
| 836 8300                                | Instrum Samboa       | 940                | 148          | 8           |                     | 119           |                   |               | 1                | 754       | 1         | 8.4        |             | -                  | 14              |
| HIN. KLUPM                              | Catagoriana          | 24                 | D            | 0           |                     | 20            | 9                 |               | 1                | 9         |           | 10         |             |                    | 4.2             |
| ANC KLONE                               | Caligona             | 24                 | 29           | 0           | 0                   | 10            | 0                 |               | 1                | 0         |           | 100        | 0           |                    | 42              |
| AND KIPH                                | Calmanne             | м                  | 28           | 8           | 0                   | 19            | 8                 | 8             | 1                | 8         |           | -88        | 8           | 4                  | 43              |
| ANE KEPNE                               | Capital agrams 18    | 24                 | 29           | 0           | 0                   | 29            | 0                 |               |                  | 0         |           | -00        | 0           | 8                  | 43              |
| ANE KAPIE                               | Canifornia           | 24                 | 20           |             | 0                   | 22            | 0                 | 0             | 1                | 4.3       | 0         | 857        | 0           | 0                  | 43              |
| ALLEN & LEFT &                          | Uteren               | 28                 | 20           | 0           |                     | D             | 9                 | •             | 1                |           |           | 100        | 0           |                    | 4.2             |
| ALL ALL ALL ALL ALL ALL ALL ALL ALL ALL | PERSONAL PROPERTY OF |                    | D            | -           |                     | 24            |                   |               | -                | 4.3       |           | 87         |             | ÷                  | 4.2             |
| and altre                               | and some             | 2                  | -            |             |                     | 1             |                   |               | 1                | 43        |           | 11.7       |             | -                  | 42              |
| AND 1000                                | Text and Manhor      | N                  | 25           |             |                     | 10            | *                 |               | 1                |           |           | -          |             | -                  | 42              |
|                                         |                      |                    |              |             |                     |               |                   |               |                  |           |           |            |             |                    |                 |

صارف validating آپشنز میں سے انتخاب کر سکتا ہے ۔ 1) Sample file (ٹوٹل نمونے)، 2) RIS File (آر آئی ایس کے اعداد و شمار)۔ صارف پہلے سے طے شدہ طور پرڈیٹا کو "مجموعی طور پر(جنس،عمر اور origins کے ساتھ) پیش کرے گا۔ یا متبادل طور پر ہر تین stratification variables کی بنیاد پر پیش کرے گا جیسے(جنس، عمر اور origins)۔ صارف کسی بھی وقت "Copy table" فیچر کو ڈیٹا کاپی کرنے کے لئے استعمال کرسکتا ہے۔ اگر اسے spread sheet program میں استعمال کیا جائے تویہ فائدہ مند ہو گا۔

### (Samples statistics) کی توثیق:

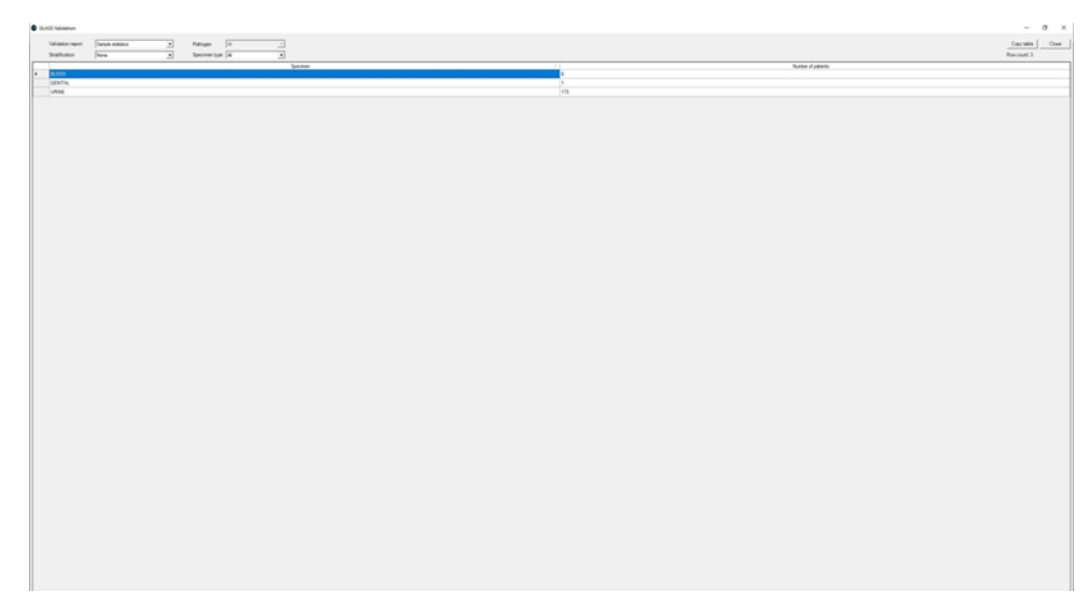

(Sample statistics) تمام منتخب مریضوں کے نمونوں کے اعداد وشماد کو GLASS کے مطابق ظاہر کرتا ہے۔ نیچے دی گئی سکرین (Sample statistics) کو عمر (age group) کے مطابق ظاہر کرتی ہے۔

| Validation report<br>Stratification | Sample statistics | • | Pathogen All Specimen type All | <u> </u>  |    | Copy table Close<br>Row count: 15 |
|-------------------------------------|-------------------|---|--------------------------------|-----------|----|-----------------------------------|
|                                     | Specimen          |   | ( )                            | Age group |    | Number of patients                |
| BLOOD                               |                   |   | 45<54                          |           | 1  |                                   |
| BLOOD                               |                   |   | 65<74                          |           | 3  |                                   |
| BLOOD                               |                   |   | 75<84                          |           | 1  |                                   |
| BLOOD                               |                   |   | 85<                            |           | 1  |                                   |
| GENITAL                             |                   |   | 65<74                          |           | 1  |                                   |
| URINE                               |                   |   | 01<04                          |           | 2  |                                   |
| URINE                               |                   |   | 05<14                          |           | 2  |                                   |
| URINE                               |                   |   | 15<24                          |           | 20 |                                   |
| URINE                               |                   |   | 25<34                          |           | 10 |                                   |
| URINE                               |                   |   | 35<44                          |           | 18 |                                   |
| URINE                               |                   |   | 45<54                          |           | 21 |                                   |
| URINE                               |                   |   | 55<64                          |           | 14 |                                   |
| URINE                               |                   |   | 65<74                          |           | 27 |                                   |
| URINE                               |                   |   | 75<84                          |           | 18 |                                   |
| URINE                               |                   |   | 85<                            |           | 41 |                                   |
|                                     |                   |   |                                |           |    |                                   |

| حساب سے: | (age group) کے | كى توثيق عمر | "RIS statistics" |
|----------|----------------|--------------|------------------|
|----------|----------------|--------------|------------------|

| Detr     | s file RIS | statistics  | •                     | Pi                 | sthogen      | All                 | •                      |                       |                           |                                     |                          |                |                   |                  |                      | Copy table                  | Clo              |
|----------|------------|-------------|-----------------------|--------------------|--------------|---------------------|------------------------|-----------------------|---------------------------|-------------------------------------|--------------------------|----------------|-------------------|------------------|----------------------|-----------------------------|------------------|
| Stre     | tification | -           | •                     | S                  | pecimen type | Ali                 | •                      |                       |                           |                                     |                          |                |                   |                  |                      | Row count: 14               | 6                |
| Specimen | Pathogen   | Antibiotic  | Number of<br>patients | Number<br>with AST | Age group    | Number<br>resistant | Number<br>intermediate | Number<br>susceptible | Number non<br>susceptible | Number<br>without<br>interpretation | Number<br>without<br>AST | %<br>Resistant | %<br>Intermediate | %<br>Susceptible | % Non<br>susceptible | % without<br>interpretation | % without<br>AST |
| BL000    | ESCCOL     | Ampicillin  | 1                     | 0                  | 65<74        | 0                   | 0                      | 0                     | 0                         | 0                                   | 1                        | 0              | 0                 | 0                | 0                    | 0                           | 100              |
| BLOOD    | ESCCOL.    | Ampicillin  | 1                     | 1                  | 75<84        | 0                   | 0                      | 1                     | 0                         | 0                                   | 0                        | 0              | 0                 | 100              | 0                    | 0                           | 0                |
| BLOOD    | ESCCOL.    | Ampicillin  | 1                     | 1                  | 85<          | 1                   | 0                      | 0                     | 0                         | 0                                   | 0                        | 100            | 0                 | 0                | 0                    | 0                           | 0                |
| BLOOD    | ESCCOL     | Carbapenems | 1                     | 1                  | 75<84        | 0                   | 0                      | 1                     | 0                         | 0                                   | 0                        | 0              | 0                 | 100              | 0                    | 0                           | 0                |
| BLOOD    | ESCCOL     | Carbspenems | 1                     | 1                  | 85<          | 0                   | 0                      | 1                     | 0                         | 0                                   | 0                        | 0              | 0                 | 100              | 0                    | 0                           | 0                |
| BLOOD    | ESCCOL     | Cefepime    | 1                     | 0                  | 65<74        | 0                   | 0                      | 0                     | 0                         | 0                                   | 1                        | 0              | 0                 | 0                | 0                    | 0                           | 100              |
| BLOOD    | ESCCOL     | Cefepime    | 1                     | 1                  | 75<84        | 0                   | 0                      | 1                     | 0                         | 0                                   | 0                        | 0              | 0                 | 100              | 0                    | 0                           | 0                |
| BLOOD    | ESCCOL     | Cefepime    | 1                     | 1                  | 85<          | 0                   | 0                      | 1                     | 0                         | 0                                   | 0                        | 0              | 0                 | 100              | 0                    | 0                           | 0                |
| BLOOD    | ESCCOL.    | Ceftriaxone | 1                     | 0                  | 65<74        | 0                   | 0                      | 0                     | 0                         | 0                                   | 1                        | 0              | 0                 | 0                | 0                    | 0                           | 100              |
| BLOOD    | ESCCOL     | Ceftriaxone | 1                     | 1                  | 75<84        | 0                   | 0                      | 1                     | 0                         | 0                                   | 0                        | 0              | 0                 | 100              | 0                    | 0                           | 0                |
| BLOOD    | ESCCOL     | Ceftriaxone | 1                     | 1                  | 85<          | 0                   | 0                      | 1                     | 0                         | 0                                   | 0                        | 0              | 0                 | 100              | 0                    | 0                           | 0                |
| BLOOD    | ESCCOL     | Cephalospor | 1                     | 1                  | 75<84        | 0                   | 0                      | 1                     | 0                         | 0                                   | 0                        | 0              | 0                 | 100              | 0                    | 0                           | 0                |
| BLOOD    | ESCCOL.    | Cephalospor | 1                     | 1                  | 85<          | 0                   | 0                      | 1                     | 0                         | 0                                   | 0                        | 0              | 0                 | 100              | 0                    | 0                           | 0                |
| BLOOD    | ESCCOL     | Imipenem    | 1                     | 0                  | 65<74        | 0                   | 0                      | 0                     | 0                         | 0                                   | 1                        | 0              | 0                 | 0                | 0                    | 0                           | 100              |
| BLOOD    | ESCCOL     | Impenent    | 1                     | 1                  | 75<84        | 0                   | 0                      | 1                     | 0                         | 0                                   | 0                        | 0              | 0                 | 100              | 0                    | 0                           | 0                |
| BLOOD    | ESCCOL     | Impenem     | 1                     | 1                  | 85<          | 0                   | 0                      | 1                     | 0                         | 0                                   | 0                        | 0              | 0                 | 100              | 0                    | 0                           | 0                |
| BLOOD    | ESCCOL.    | Trimethopri | 1                     | 0                  | 65<74        | 0                   | 0                      | 0                     | 0                         | 0                                   | 1                        | 0              | 0                 | 0                | 0                    | 0                           | 100              |
| BLOOD    | ESCCOL.    | Trimethopri | 1                     | 1                  | 75<84        | 0                   | 0                      | 1                     | 0                         | 0                                   | 0                        | 0              | 0                 | 100              | 0                    | 0                           | 0                |
| BLOOD    | ESCCOL     | Trimethopri | 1                     | 1                  | 85<          | 0                   | 0                      | 1                     | 0                         | 0                                   | 0                        | 0              | 0                 | 100              | 0                    | 0                           | 0                |
| BLOOD    | STAAUR     | Oxecilin    | 1                     | 0                  | 45<54        | 0                   | 0                      | 0                     | 0                         | 0                                   | 1                        | 0              | 0                 | 0                | 0                    | 0                           | 100              |
| BLOOD    | STAAUR     | Oxecilin    | 2                     | 1                  | 65<74        | 1                   | 0                      | 0                     | 0                         | 0                                   | 1                        | 100            | 0                 | 0                | 0                    | 0                           | 50               |
| URINE    | ESCCOL     | Ampicillin  | 2                     | 2                  | 01<04        | 1                   | 0                      | 1                     | 0                         | 0                                   | 0                        | 50             | 0                 | 50               | 0                    | 0                           | 0                |
| URINE    | ESCCOL     | Ampicillin  | 2                     | 2                  | 05<14        | 0                   | 0                      | 2                     | 0                         | 0                                   | 0                        | 0              | 0                 | 100              | 0                    | 0                           | 0                |
| URINE    | ESCCOL     | Ampicillin  | 20                    | 20                 | 15<24        | 11                  | 0                      | 9                     | 0                         | 0                                   | 0                        | 55             | 0                 | 45               | 0                    | 0                           | 0                |
| URINE    | ESCCOL     | Ampicillin  | 10                    | 10                 | 25<34        | 5                   | 0                      | 5                     | 0                         | 0                                   | 0                        | 50             | 0                 | 50               | 0                    | 0                           | 0                |
| URINE    | ESCCOL     | Ampicillin  | 18                    | 18                 | 35<44        | 6                   | 0                      | 12                    | 0                         | 0                                   | 0                        | 33.3           | 0                 | 66.7             | 0                    | 0                           | 0                |
| URINE    | ESCCOL     | Ampicillin  | 16                    | 16                 | 45<54        | 5                   | 0                      | 11                    | 0                         | 0                                   | 0                        | 31.2           | 0                 | 68.8             | 0                    | 0                           | 0                |
| URINE    | ESCCOL     | Ampicillin  | 12                    | 12                 | 55<64        | 3                   | 0                      | 9                     | 0                         | 0                                   | 0                        | 25             | 0                 | 75               | 0                    | 0                           | 0                |
| URINE    | ESCCOL     | Ampicillin  | 20                    | 20                 | 65<74        | 4                   | 0                      | 16                    | 0                         | 0                                   | 0                        | 20             | 0                 | 80               | 0                    | 0                           | 0                |
| URINE    | ESCCOL     | Ampicillin  | 16                    | 16                 | 75<84        | 8                   | 0                      | 8                     | 0                         | 0                                   | 0                        | 50             | 0                 | 50               | 0                    | 0                           | 0                |
| URINE    | ESOCOL     | Ampicillin  | 27                    | 26                 | 85<          | 13                  | 2                      | 11                    | 0                         | 0                                   | 1                        | 50             | 7.7               | 42.3             | 0                    | 0                           | 3.7              |
| URINE    | ESCCOL     | Cefepime    | 2                     | 2                  | 01<04        | 0                   | 0                      | 2                     | 0                         | 0                                   | 0                        | 0              | 0                 | 100              | 0                    | 0                           | 0                |
| URINE    | ESCCOL     | Cefepime    | 2                     | 2                  | 05<14        | 0                   | 0                      | 2                     | 0                         | 0                                   | 0                        | 0              | 0                 | 100              | 0                    | 0                           | 0                |
| URINE    | ESCCOL.    | Cefepime    | 20                    | 20                 | 15<24        | 0                   | 0                      | 20                    | 0                         | 0                                   | 0                        | 0              | 0                 | 100              | 0                    | 0                           | 0                |
| URINE    | ESCCOL     | Cefepime    | 10                    | 10                 | 25<34        | 0                   | 0                      | 10                    | 0                         | 0                                   | 0                        | 0              | 0                 | 100              | 0                    | 0                           | 0                |
| URINE    | ESCCOL     | Cefepime    | 18                    | 18                 | 35<44        | 0                   | 0                      | 18                    | 0                         | 0                                   | 0                        | 0              | 0                 | 100              | 0                    | 0                           | 0                |

اگر کوئی error یا غیر متوقع نتائج validation کے عمل کے دوران نظر آئیں تو صارف کو original ڈیٹا فائلز کا جائزہ لینا چاہیے۔ اگر ترمیم کرنا ضروری ہو تو ترمیم کرے اور پھر ڈیٹا کو دوبارہ ایکسپورٹ کرے۔

# 8. Upload the GLASS-formatted data file to the GLASS IT platform

# GLASS کی وضع کردہ ڈیٹا فائل کو GLASS آئی ٹی پلیٹ فارم میں اپ لوڈ کرنا

جب اوپر بیان کردہ مراحل (steps) کےمطابق ڈیٹا export کیا جاتا ہے تو GLASS WHONET کی "RIS file" بنائے گا۔(مثال کے طور پر: GLASS-WHO-2015-DS1-BS1-RIS.txt اور GLASS کی "Sample file" (مثال کے طور پر: GLASS-WHO-2015-DS1-Sample.txt))طے شدہ طور پریہ دونوں فائلیں اس لنک میں محفوظ (store) ہوں گی:.WHONET\Output folder

GLASS آئی ٹی پلیٹ فارم میں یہ دو فائلیں اپ لوڈ کرنے کیلئے GLASS ہدایات دستیاب ہیں<sup>5</sup>۔

<sup>5</sup> A guide to uploading aggregated AMR data available at http://www.who.int/antimicrobial-resistance/globalaction-plan/surveillance/glass-documents/en/ or from the GLASS Secretariat glass@who.int

# ليبارٹری ترتيب ميں ترميم Annex-1 Modify Laboratory configuration

یہ ضمیمہ (Annex) اینٹی بائیوٹیکس (antibiotics)، لوکیشن(location) اور ڈیٹا فیلڈز (data fields) کے لئے لیبارٹری ترتیب کوتبدیل کرنےکےلئے WHONETماڈیول پر مزید وضاحت فراہم کرتاہے. مزید تفصیلی معلومات کےلیے براہ مہربانی متعلقہWHONET ٹیوٹوریل کو دیکھیں http://whonet.org/documentation.html

### 1. عام ليبارٹری کی معلوماتGeneral Laboratory Information

**مرحلہ 1:** شرکت کرنےوالی لیبارٹری سےاینٹی بائیوٹکس، ٹیسٹ کےطریقہ کار اور مخصوص بریک پوائنٹس کے بارے میں معلومات جمع کریں۔

مرحلہ 2: WHONET آئکن پر ڈبل کلک کرکے WHONET شروع کریں۔ جب صارف "New Leboratory" میں داخل ہوتو " Leboratory میں داخل ہوتو " Configuration کی سکرین ظاہر ہوگی۔

یہ سکرین اس وقت بھی نمودار ہوگی جب صارف نئی GLASS لیبارٹری create کر ے گا جیسا کہ نیچے سیکشن 3.1 میں بتا یا گیا ہے۔ اس عمل کے اختتام پر صارف سے پوچھاجائےگاکہ کیا کسی اضافی ترمیم کی ضرورت ہے تو "Yes" کو منتخب کریں۔

| Laboratory configuration             | l (                                                                    |
|--------------------------------------|------------------------------------------------------------------------|
| Country                              | Sweden 💌 SWE                                                           |
| Laboratory name                      | Stockholm General Hospital                                             |
| Laboratory code<br>Maximum 3 letters | SGH Configuration file: labswe.sgh                                     |
|                                      | Human Human, Animal, Food, Environment                                 |
| Antibiotics                          | Required: Enter the antibiotics tested in your laboratory.             |
| Locations                            | Optional: Enter your patient locations, departments, and institutions. |
| <u>D</u> ata fields                  | Optional: Select the fields to include in your data files.             |
| Alerts                               | Optional: Define alert rules                                           |
|                                      | <u>Save</u> <u>Cancel</u>                                              |

مرحلم 3: لیبارٹری کی وضاحت کریں (ضروری): ملک کاانتخاب کر کےلیبارٹری کانام درج کریں اور تین حرفی لیبارٹری کوڈ درج کریں۔

نوٹ: اس معلومات کو درج کرنے کے بعد WHONET خود بخود لیبارٹری ترتیب فائل بنائے گا اور فائل کا نام اس طریقے سے دیا جا ئے گاجیسے bloc.xxx, where ccc=3-letter ISO country code and xxx=3 characters of laboratory code.

**مرحلہ 4**: اینٹی بائیوٹک ترتیب (ضروری): اینٹی بائیوٹکس کوترتیب دینےکےلئے "Antibiotics" پرکلک کریں۔ لیبارٹری میں استعمال ہونے والی اینٹی بائیوٹکس کی فہرست درج کریں۔ جب "Leboratory Configuration" کی سکرین سے باہر آئیں تو "OK" پرکلک کریں ۔ تفصیلات کےلئےذیلی سیکٹن 2 دیکھیں:

"اينٹى بائيوٹكس"

### 2. اینٹی بائیوٹکس Antibiotics

لیبارٹڑی میں استعمال ہونے والی اینٹی بائیوٹیکس، طریقہ کار اوربریک پوائنٹس کی نشاندہی کے لئے صارف کو

"antibiotic configuration" درج کرناہوگی۔

**نوٹ:**اعداد و شمار اندراج کےدوران سافٹ ویئردرج کیے گئے بریک پوائنٹس کی بنیاد پر خود بخود (interpretation دے گا۔

ہدایات:

مرحلہ 1: میں لیبارٹری ترتیب کی سکرین سے "Antibiotics" پرکلک کریں: نیچے والی سکرین نمودار ہو گی۔ پھر بائیں طرف "WHONET کی "antibiotic configuration" ظاہر ہوگی۔ جبکہ صارف کے انتخاب کے لئے "Local antibiotics" کی فہرست" دائیں جانب نظر آئے گی۔ اگر صارف نے GLASS لیبارٹری ترتیب کومنتخب کیاہےتودائیں جانب کی فہرست میں پہلے سے ہی GLASS اینٹی بائیوٹکس موجود ہوگا۔

| <ol> <li>Choose the antibiotics v<br/>Indicate the guidelines,</li> </ol>                                                                                                    | which you test in your labo<br>the test method, and the                                | ratory.<br>antibiotic na | me.                                                                                                    |                                                                                                    |               |
|----------------------------------------------------------------------------------------------------|----------------------------------------------------------------------------------------|--------------------------|----------------------------------------------------------------------------------------------------|----------------------------------------------------------------------------------------------------|---------------|
| 2. Print and review the ant                                                                                                    | ibiotic breakpoints.                                                                   |                          |                                                                                                    |                                                                                                    |               |
| 3. Define antibiotic panels                                                                                                    | (for data entry) and antibi                                                            | otic profiles            | (for data analysis).                                                                                                    |                                                                                                    |               |
| WHONET antibiotic list                                                                                                    |                                                                                        |                          | Local antibiotic l                                                                                                    | ist                                                                                                    |               |
| Guidelines EUC4                                                                                                    | AST 2014 (Europe) 💌                                                                    |                          | Move <u>u</u> p                                                                                                    | Move do <u>w</u> n                                                                                                    | E <u>d</u> it |
| <u>I</u> est method                                                                                                    | ∩ <u>M</u> IC ∩ <u>E</u> test                                                          |                          | Code                                                                                                    | Antibiotic name                                                                                                    |               |
| [User-defined]<br>5-Fluorocytosine (CLSI,NE<br>5-Fluorocytosine (CLSI,NE<br>Acetylspiranycin<br>Acetylspiranycin<br>Amikacin (NE0-40ug)<br>Amoxicillin (2ug)<br>Amoxicillin (2ug)<br>Amoxicillin (EUCAST-10ug<br>Amoxicillin (EUCAST-10ug<br>Amoxicillin (CLSI,SFM-25u<br>Amoxicillin (CLSI,SFM-25u<br>Amoxicillin (CLSI | 0-10ug)<br>0-1ug)<br>30ug)<br>10<br>10<br>10<br>10<br>10<br>10<br>10<br>10<br>10<br>10 | ->                       | AMK_ED30<br>AMM_ED10<br>AMP_ED2<br>CTX_ED5<br>F0X_ED30<br>CAZ_ED10<br>CR0_ED30<br>CIP_ED5<br>CLI_ED2<br>ERY_ED15<br>FUS_ED10<br>GEN_ED10<br>GEH_ED30 | Amoxicilin<br>Amoxicilin<br>Cefotaxime<br>Cefoxitin<br>Ceftazidime<br>Cettriaxone<br>Ciprofloxacin<br>Ciprofloxacin<br>Cindamycin<br>Erythromycin<br>Fusidic acid<br>Gentamicin<br>Gentamicin-High | (             |
| Search                                                                                                    | 1 (CL31,EOCAST-20/                                                                     |                          | Number of antibi<br>Amikacin_EUCS                                                                                                    | otics = 78<br>T_Disk_30ug                                                                                                    |               |
| n                                                                                                    | <b>D</b> 1                                                                             |                          | a [                                                                                                    | D                                                                                                    | 01/           |

مرحلہ 2: ہر اینٹی بائیوٹک، اسکے مجموعی طریقہ کار اور جانچ کےلئے ہدایات:

• درست ٹیسٹ ہدایات (EUCAST،CLSI، وغیرہ) منتخب کریں؛اور

• درست ٹیسٹ کےطریقہ کارپرکلک کریں(disk diffusion, MIC, Etest) اور

• درست اینٹی بائیوٹک (and disk potency for disk diffusion testing) کاانتخاب کریں،

ایک اینٹی بائیوٹک پر ڈبل کلک کرکے اسے منتخب کیاجاسکتاہےیا پھر دائیں طرف موجود "->"نشان پر کلک کریں۔ ایک بارجب تمام اینٹی بائیوٹیکس درج ہو جائیں توفہرست کاجائزہ لیں اورضرورت ہو تو مزید اصلاحات کریں۔ اینٹی بائیوٹک کی فہرست سےاینٹی بائیوٹک کوہٹانے کےلئے،اینٹی بائیوٹک پر ڈبل یا سنگل کلک کریں ۔ اوربائیں تیروالےبٹن "<-" کوکلک کریں۔ اینٹی بائیوٹکس کے تساسل کو تبدیل کرنے کے لئے "Move down" یا "Move down" کےبٹن پر کلک کریں۔

**نوٹ:**براینٹی بائیوٹکیس کو (۹حروف پر مشتمل) کوڈ دیاجاتاہے۔ جو تین حروف پر مبنی ہو گا جیسے اینٹی بائیوٹک کوڈ،ایک خط کوڈ (مثال کےطورپر N= CLSI, formerly, NCCLS, E= EUCAST) ایک حرفی کوڈ ،ٹیسٹ کے طریقہ (test method) کی نشاندہی کرتا ہے جیسے (D=disk diffusion, M=MIC, E=ETest) اورڈرگ ٹیسٹنگ کے لئے ٹسک potency کی ٹسک diffusion کے ذریعے نشاندہی ہوگی۔ MIC or ETest کے لئے ضروری ہے کہ صحیح اینٹی بائیوٹک اور درست کتابچہ کاانتخاب کیا جائے۔

the disk potency indicated is not relevant. For example, the code GEN\_ND10 represents: gentamicin, CLSI (NCCLS), disk diffusion, 10 μg, while GEN\_EM is: gentamicin, EUCAST, MIC.

مرحلہ 3: فہرست سےمطمئن ہونے پر صارف مندرجہ ذیل آپشنز میں سےمنتخب کر سکتاہے:

• "main laboratory configuration" کی سکرین پرواپس لوٹنےکےلئے "OK"پر کلک کریں۔ یاد رکھیں کہ اعداد و شمار کو محفوظ کرنے کے لئے "laboratory configuration "کی سکرین پرموجود "Save" کلک کریں۔

• پینلز (Panels) اور پروفائلز (Profiles) آپشنلز ہیں: ڈیٹا کےاندراج کے لئے اگر صارف "Panels" کااستعمال کرناچاہتا ہےتو اسے نشاندہی کرنی پڑے گی کہ کس قسم کے organism کے لئے کونسی اینٹی بائیوٹک ٹیسٹ کرنی چاہیے۔ مزید تفصیلات کےلئےWHONET کتابچہ کو مکمل کریں۔

• اینٹی بائیوٹکس اور انکےبریک پوائنٹس (Breakpoints) کا پرنٹ حاصل کرنے کے لئے "Print"میں جائیں۔ یہ سفارش کی گئی ہےکہ اعداد و شمار کےاندراج سے قبل جائزہ لینےاورریفرنس کےلئےبریک پوائنٹس کو پرنٹ کر لیں ۔

• اینٹی بائیوٹیکس اور بریک پوائنٹس کاجائزہ لینے اور ترمیم کرنےکےلئے "Breakpoints" میں جائیں۔ اس کے لئے سیکٹن نمبر 3 ملاحظہ کریں۔

#### 3. اینٹی بانیوٹیک بریک پوائنٹس Antibiotic breakpoints

WHONETخودسے نشاندہی کیے گئے اینٹی بائیوٹکس کے حالیہ بریک پوائنٹس لوڈ کردے گا۔ اگرچہ یہ تمام صارفین کے لئے recommended نہیں ہے۔ یہ ممکن ہے کہ لیبارٹری "معیاری بریک پوائنٹس"(standard breakpoints) کی بجائے کسی دوسر ےبریک پوائنٹس کااستعمال کرے اور اس صورتحال میں یہ بھی ممکن ہے کہ WHONET میں فراہم کردہ سٹینڈرڈ بریک پوائنٹس میں ترمیم کی جاسکے۔

#### ہدایات Instructions

مرحلہ 1: مندرجہ ذیل اسکرین ظاہرہوگی۔ "Breakpoints" کی سکرین ظاہرہوگی۔

| Antibiotic Breakpoints                              | _ 0 🔀                                  |
|-----------------------------------------------------|----------------------------------------|
| Compare the breakpoints defined by W<br>laboratory. | /HONET to the breakpoints used in your |
| Make any necessary changes.                         |                                        |
| Disk diffusion                                      |                                        |
| General                                             | Species-specific                       |
| MIC and Etest                                       |                                        |
| General                                             | Species-specific                       |
| Expert interpretation rules                         |                                        |
| Expert inte                                         | rpretation rules                       |
| Update breakpoints                                  | <u> </u>                               |

**مرحلہ 2:** مندر جہ ذیل آپشنز دستیاب ہیں:

General disk diffusion) نی فیوژن (General disk diffusion) یا MIC breakpoints کی فہرست کا جائزہ لیں اور ترمیم کریں ۔ تفصیلات کے لئے مرحلہ (STEP 3A) دیکھیں۔

Species specific": مخصوص species disk diffusion یا MIC breakpoints کی فہرست کا جائزہ لیں اور ترمیم کریں۔ تفصیلات کے لئے مرحلہ (STEP- 3B) دیکھیں۔

<u>"Expert interpretation rules"</u> یہ GLASS ڈیٹا منیجمنٹ کے لئے ضروری نہیں ہیں۔ مزید تفصیلات کے لئے مکمل WHONET کتابچہ کا حوالہ دیا گیا ہے۔

<u>"WHONET **:"Update breakpoints</u> اینٹی بائیوٹیک definition کی فائلز کو سالانہ طور پر اپ ڈیٹ کیا جاتا ہے کیونکہ ریفرنس کے حکام کی طرف سے نئی سفارشات دستیاب ہو جاتی ہیں۔ اگر صارف سالانہ بنیاد پر MHONET کو ڈاؤن لوڈ کرتا ہے تو ڈاؤن لوڈ میں نئے بریک پوائنٹس شامل ہوں گے۔ بریک پوائنٹس شامل ہوں گے۔ WHONET موجودہ اینٹی بائیوٹک کی فہرست کے لئے ان نئے بریک پوائنٹس کا استعمال نہیں کرے گا جب تک کہ صارف "Update breakpoints" پر کلک نہیں کرتا ۔</u>** 

<u>"OK"</u> اینٹی بائیوٹکس بریک پوائنٹس کا جائزہ لینے یا ترمیم کرنے کے بعد، "OK" کو منتخب کریں گے اور "ontibiotic configuration کی سکرین پر واپس جائیں گے

یہ مثال اس طریقہ کار کی وضاحت کرتی ہے:

#### <u>مرحلہ 3A</u>

''Editing general breakpoints'': ٹسک ٹغیوژن (disk diffusion) پر کلک کریں۔ ''General breakpoints'': نیچے کی سکرین پر ظاہر ہوگا۔ (if the option for MIC and Etest breakpointsis selected, the same type of will appear)

**نوٹ:** 2013 سے، EUCAST " WHONET کے لئےبریک پوائنٹس کی وضاحت نہیں کرتا۔ بلکہ تمام بریک پوائنٹس کی بجائے specific specific کے ساتھ منسلک breakpoints" کے تحت ہوتے ہیں۔ species کے ساتھ منسلک species کی وضاحت کرتا ہے جو کہ "specific breakpoints" کے تحت ہوتے ہیں۔

کسی بھی بریک پوائنٹس کی value پر کلک کریں جو تبدیل ہوجائے۔ متعلقہ ویلیوز "R"، "I" ، یا "S" کے تحت تبدیل کی جا سکتی ہیں۔

**نوٹ:** اگر صارف کسی ویلیوکو تبدیل کردیتا ہے جیسے "ا" تو دوسری ویلیوز اسکے مطابق تبدیل ہو جائیں گی۔

| ake anu necessaru cha | seore           |     |   |     |    |
|-----------------------|-----------------|-----|---|-----|----|
| and any necessary end |                 |     |   |     |    |
|                       | Antibiotic      | R<= | I | S>= | -  |
| Amikacin_EUCS1        | [_Disk_30ug     |     |   |     | 1  |
| Amoxicillin_EUCS      | T_Disk_10ug     |     |   |     |    |
| Ampicillin_EUCS       | [_Disk_2ug      |     |   |     | 1  |
| Cefotaxime_EUC        | ST_Disk_5ug     |     |   |     | 1  |
| Cefoxitin_EUCST       | _Disk_30ug      |     |   |     | 1  |
| Ceftazidime_EUC       | ST_Disk_10ug    |     |   |     | 1. |
| Ceftriaxone_EUC       | ST_Disk_30ug    |     |   |     | 1  |
| Ciprofloxacin_EU      | CST_Disk_5ug    |     |   |     | 1  |
| Clindamycin_EU0       | CST_Disk_2ug    |     |   |     | 1  |
| Erythromycin_EU       | CST_Disk_15ug   |     |   |     | 1  |
| Fusidic acid_EU0      | CST_Disk_10ug   |     |   |     |    |
| Gentamicin_EUC        | ST_Disk_10ug    |     |   |     | 1  |
| Gentamicin-High       | EUCST_Disk_30ug |     |   |     |    |
| Imipenem_EUCS         | T_Disk_10ug     |     |   |     | 1  |
| Levofloxacin_EU       | CST_Disk_5ug    |     |   |     |    |
| Linezolid EUCST       | _Disk_10ug      |     |   |     |    |

اگر مزید تبدیلی نہیں کرنی توپچھلی سکرین پر واپس جانے کیلئے "OK" پر کلک کریں۔ نوٹ: اینٹی بائیوٹک کے مجموعوں کے لئے MIC breakpoints کو درج کیا جاتا ہے جیسے

dilutions usually follow trimethoprim/sulfamethoxazole, enter the concentration of the first constituent. These the standard 1, 2, 4 µg/ml, etc. series.

#### <u>مرحلہ 3B</u>

<u>"Editing Species-Specific Antibiotic Breakpoints":</u> ذیل میں دی گئی سکرین کی طرح ایک سکرین ظاہر ہوگی۔ زیادہ تر ممالک میں WHONET کےفراہم کردہ ریفرنس پوائنٹس میں تدمیم کرنا چاہتا ہےتو ذیل میں دیئے گئے بریک پوائنٹس میں تدمیم کرنا چاہتا ہےتو ذیل میں دیئے گئے بریک پوائنٹس ٹیل میں تبدیلیاں انہی مراحل کا استعمال کرتے ہوئے کی جا سکتی ہیں ۔ جیسے STEP 3A میں بیان کیا گیا ہے۔

| ire the breakpoints defined by w    | HUNEI to t           | he breakpoints used in your labo | ratory.        |     |       |    |
|-------------------------------------|----------------------|----------------------------------|----------------|-----|-------|----|
| any necessary changes.              |                      |                                  |                |     |       |    |
| d additional species or antibiotics | , select 'Add        | r.                               |                |     |       |    |
|                                     |                      |                                  |                |     |       |    |
| Organism                            | Site of<br>infection | Antibiotic                       | Test<br>method | R<= | I     | S> |
| Acinetobacter sp.                   |                      | Amikacin_EUCST_Disk_30ug         | Disk           | 14  | 15.17 | 10 |
| Acinetobacter sp.                   |                      | Gentamicin_EUCST_Disk_10.        | I Disk         | 16  |       | 1  |
| Acinetobacter sp.                   |                      | Imipenem_EUCST_Disk_10ug         | Disk           | 16  | 17-22 | 2  |
| Acinetobacter sp.                   |                      | Levofloxacin_EUCST_Disk_5        | J Disk         | 17  | 18-20 | 2  |
| Acinetobacter sp.                   |                      | Meropenem_EUCST_Disk_10          | L Disk         | 14  | 15-20 | 2  |
| Acinetobacter sp.                   |                      | Netilmicin_EUCST_Disk_10ug       | Disk           | 15  |       | 1  |
| Acinetobacter sp.                   |                      | Tobramycin_EUCST_Disk_10         | , Disk         | 16  |       | 1  |
| Acinetobacter sp.                   |                      | Trimethoprim/Sulfamethoxazol     | E Disk         | 12  | 13.15 | 1  |
| Acinetobacter sp.                   |                      | Doripenem_EUCST_Disk_10u         | ( Disk         | 19  | 20.22 | 2  |
| Acinetobacter sp.                   |                      | Ciprofloxacin_EUCST_Disk_5       | u Disk         | 20  |       | 2  |
| Moraxella (Branh.) catarrhalis      |                      | Erythromycin_EUCST_Disk_19       | 5 Disk         | 19  | 20.22 | 2  |
| Moraxella (Branh.) catarrhalis      |                      | Imipenem_EUCST_Disk_10ug         | Disk           | 28  |       | 2  |
| Moraxella (Branh.) catarrhalis      |                      | Levofloxacin_EUCST_Disk_5        | J Disk         | 22  |       | 2  |
| Moraxella (Branh.) catarrhalis      |                      | Meropenem_EUCST_Disk_10          | ι Disk         | 32  |       | 3  |
| Moraxella (Branh.) catarrhalis      |                      | Moxifloxacin_EUCST_Disk_5u       | i Disk         | 22  |       | 2  |
|                                     |                      |                                  |                |     |       |    |

<u>"Adding Species-Specific Antibiotic Breakpoints"</u> اگر اضافی Species-Specific Breakpoints کو درج کرنا ضروری ہو تو "Add" کو منتخب کریں۔ ذیل میں دی گئی سکرین ظاہر ہوگی۔ organism-antibiotic combination کی نشاندہی کریں۔ اس کے لئے بریک پوائنٹش کی وضاحت کرتے ہوئے مطلوبہ organism اور مطلوبہ اینٹی بائیوٹک پر کلک کریں۔ جب پر اسس (process) مکمل ہو جائے توپچھلی سکرین پر واپس جانے کیلئے "OK" کو منتخب کریں۔ جہاں بریک پوائنٹش کو درج کیا گیا تھا۔

| Cli          | ck on the organism and the antibiotic for the new | / breakpo | pint.                                                   |   |
|--------------|---------------------------------------------------|-----------|---------------------------------------------------------|---|
|              | Organism code cco                                 |           |                                                         |   |
|              | Antibiotic code AMP_ED2                           |           |                                                         |   |
| Organis      | sm list                                           |           | Antibiotic list                                         |   |
| <u>E</u> xte | ended list 🔲 Organism groups                      |           | Amikacin_EUCST_Disk_30ug<br>Amoxicillin_EUCST_Disk_10ug |   |
| aba          | Acinetobacter baumannii                           |           | Ampicillin EUCST Disk 2ug                               |   |
| bfr          | Bacteroides fragilis                              |           | Cefotaxime EUCST Disk 5ug                               |   |
| pce          | Burkholderia cepacia                              |           | Cefoxitin EUCST Disk 30ug                               |   |
| cco          | Campylobacter coli                                |           | Ceftazidime EUCST Disk 10ug                             |   |
| caj          | Campylobacter jejuni ss. jejuni                   |           | Ceftriaxone EUCST Disk 30ug                             |   |
| cal          | Candida albicans                                  |           | Ciprofloxacin_EUCST_Disk_5ug                            |   |
| cfr          | Citrobacter freundii                              |           | Clindamycin_EUCST_Disk_2ug                              |   |
| cdp          | Corynebacterium sp. (diphtheroids)                |           | Erythromycin_EUCST_Disk_15ug                            | L |
| CULA         | Cytomegalovirus                                   |           | Fusidic acid_EUCST_Disk_10ug                            |   |
| eae          | Enterobacter aerogenes                            |           | Gentamicin_EUCST_Disk_10ug                              |   |
| ecl          | Enterobacter cloacae                              |           | Gentamicin-High_EUCST_Disk_30ug                         |   |
| eav          | Enterococcus avium                                |           | Imipenem_EUCST_Disk_10ug                                |   |
| eta          | Enterococcus raecalis                             |           | Levofloxacin_EUCST_Disk_5ug                             |   |
| etm          | Enterococcus raecium                              |           | Linezolid_EUCST_Disk_10ug                               |   |
| ent          | Enterococcus sp.                                  |           | Meropenem_EUCST_Disk_10ug                               |   |
| ebv          | Epstein-Bärr virus                                | -         | Methicillin_EUCST_Disk_5ug                              |   |
| eco          | Escherichia coli                                  |           | Moxifloxacin_EUCST_Disk_5ug                             |   |

<u>"Deleting Species-Specific Antibiotic Breakpoints"</u> اس کے لئے ٹیبل کی متعلقہ row پر کلک کرنے کے بعد "Delete" پر کلک کریں۔ بریک پوائنٹس میں تبدیلیاں مکمل کرنے کے بعد سکرین پر واپس جانے کے لئے "OK" کا انتخاب کریں۔

"Antibiotic Configuration" اسکرین میں واپس آنے کیلئے "OK" دوبارہ منتخب کریں۔

### 4. مقامات Locations

اگرچہ یہ آپشن "لیبارٹری ترتیب" کی مین سکرین میں Optional ہے۔ لیکن اگر صارف کسی مریض کی لوکیشن اور میڈیکل سروس جہاں نمونے لیے گئے ہیں کو دیکھنا چاہے تو یہ ضروری ہے۔ اس کے لئے مرکزی WHONET کتابچہ میں ایک تفصیلی وضاحت موجود ہے۔

### 5. ڈیٹا فیلڈ ترتیب میں ترمیم (Modifying data field configuration)

"Standard" ڈیٹا فیلڈ کے سیٹ کو WHONET خود بخود بیان کرتا ہے۔جیسا کہ "Standard" فیلڈ میں مریض کا منفرد شناختی کوڈ، لوکیشن، نمونہ لینے کی تاریخ، Pathogen یا organism ، اینٹی بائیوٹک پینل و غیرہ کے بارے میں معلومات شامل ہوتی ہیں۔ GLASS اعداد و شمار کو اکٹھا کرنے کے ساتھ ساتھ اضافی سرویلنس کی سرگرمیوں کو اکٹھا کرنے کیلئے اضافی ڈیٹا فیلڈز کو بھی شامل کیا جا سکتا ہے۔ ذیل میں دی گئی ہدایات ملاحظہ کری۔

#### ہدایات

مرحلہ 1: "Laboratory Configuration" کی سکرین سے "data fields" کو منتخب کریں اور "Modify list" پر کلک کریں ۔ نیچے دی گئی سکرین سے ملتی جلتی سکرین نمودار ہو گی۔ WHONET ٹیٹا کی اقسام (کلینیکل انفیکشن کنٹرول، وغیرہ) اور ٹیٹا فیلڈز (تشخیص، داخلہ کی تاریخ، وغیرہ) کی فہرست بائیں جانب نمودار ہوگی۔ اگر صارف "GLASS" کا انتخاب کرتا ہے تویہ GLASS ڈیٹا کی فیلڈز کو ایک باکس (box) میں دکھایا جائے گا۔ "Aill" منتخب کریں اور دائیں "Arrow" پر کلک کریں۔ یہ ٹیٹا فیلڈ کی فہرست میں شامل ہو جائیں گے۔

(also containing the standard data fields)

| Your data fields appear below to t<br>ields from the WHONET list to the              | he right<br>e left. | . You ma | y include additional                                                                 | <u>0</u> K |
|--------------------------------------------------------------------------------------|---------------------|----------|--------------------------------------------------------------------------------------|------------|
| WHONET<br>Data categories<br>Clinical information                                    | •                   |          | New GLASS Laboratory                                                                 |            |
| EARSS (European Union)<br>ECDC TESSy AMR<br>Electronic Laboratory Reporting<br>GLASS | •                   |          | Laboratory<br>Origin<br>Unique patient ID<br>Gender<br>Date of birth                 |            |
| Data fields<br>(User-defined)<br>*Country                                            | •                   | ->       | Age<br>Location<br>Location type<br>Surveillance site                                | E          |
| "Caboratory<br>*Origin<br>*Unique patient ID<br>*Gender<br>*Date of birth            | ш                   |          | Department<br>Date of admission<br>Specimen number<br>Specimen date<br>Specimen type |            |
| *Age<br>*Location<br>*Location type                                                  | -                   |          | Specimen type (Numeric)<br>Organism<br>Organism type                                 |            |

مرحلہ 2: اگرصارف اپنے ڈیٹافائلز (data files) میں زیادہ فیلڈز (fields) کو شامل کرناچاہےتو پھروہ یہاں سے انتخاب کر سکتا ہے۔ نوٹ: ڈیفالٹ (default) کی طرف سے WHONET اعداد و شمار کے اندراج کے دوران دیے گئے GLASS کوڈ کی جانچ کرے گا۔ مرحلہ 3: سکرین سے باہر آنے کے لئے "OK" پر دو مرتبہ کلک کریں اور اس لیبارٹری ترتیب کو محفوظ کرنے کیلئے "Save" پرکلک کریں۔

### Annex-2 BacLink introduction بيک لنک کاتعارف

دنیا میں زیادہ تر لیبارٹریز پہلے سے ہی کمپیوٹر انزڈ ڈیٹا بیسز (data bases) استعمال کر رہی ہیں۔ یہ ڈیٹا بیسز روز مرہ کی بنیاد پر کلینیکل رپورٹنگ، خون کے نمونہ کے تشخیصی مراحل اور اعداد و شمار کو طویل عرصے کے لئے محفوظ کر سکتے ہیں ۔ لیکن ان میں سے زیادہ تر ڈیٹا بیسز، اعداد و شمارکا جدید تجزیہ کرنے کے لئے محدود صلاحیت رکھتے ہیں۔ ( یہ ان علاقوں میں ہے جہاں WHONET موجودہ نظام کے لئے قابل قدر ضمیمہ ہے) ۔

بیک لنک (BacLink) سافٹ ویئر کا مقصد WHOET کے ذریعے مائیکرو بیالوجیکل ڈیٹا (Microbiological data) کا تبادلہ اور اسےمعیاری بنانا ہے۔ ان اعداد و شمار کو ایک ہفتہ وار، ماہانہ، یا ایڈہاک کی بنیاد پر تبدیل کیا جاسکتا ہے۔

کئی اداروں میں اس پورے عمل کو خود کار طریقے سے چلانا ممکن ہے.

بیک لنک کا استعمال کرتے ہوئے ڈیٹا کو WHONET ڈیٹا فارمیٹ میں تبدیل کرنے سے لیبارٹریوں کو درج ذیل فوائد حاصل ہونگے:

یہ اعداد و شمار کے تجزیہ کے لئے لچکدار صلاحیت رکھتا ہے؛ اور

• دیگر لیبارٹریز کے ساتھ معیاری اعداد و شمار کے تبادلے کی صلاحیت رکھتا ہے، مثال کے طور پر قومی سطح پر جراثیم کے خلاف استعمال ہونے والی ادویات کی نگرانی کا نظام ۔

بیک لنک (BacLink) کو استعمال کرتے ہوئے مختلف اعداد و شمار کو درج ذیل مختلف ساخت(structure) کے ساتھ در آمد import کر سکتے ہیں:

• اعداد و شمار کی سادہ ساخت (simple data structure): یہ محدود ٹیکسٹ فائلز (مثلاً مائیکروسافٹ ایکسل سے پیدا کردہ)، یا Microsoft (مثلاً مائیکروسافٹ ایکسل سے پیدا کردہ)، یا Microsoft (مثلاً مائیکروسافٹ ایکسل مے پیدا کردہ)، یا Microsoft

• مختلف اقسام کےجراثیم کی جانچ کے آلات جیسے Vitec، مائیکروسکین، یا فونیکس وغیرہ اور

• **لیبارٹری انفارمیشن سسٹم (ایل آئی ایس):** یہ کمرشل سسٹم ہوسکتا ہے جیسے Cerner or Meditech ، یا لیبارٹری (facility)کے آئی ٹی سٹاف کے ذریعہ گھر میں تیار ہوسکتی ہے. اس طرح کے سسٹم میں زیادہ سے زیادہ سادہ لامحدود ٹیکسٹ فائلیں پیدا کرنے کی صلاحیت موجود ہے جسے بیک لنک کی طرف سے امپورٹ کیا جاسکتا ہے.

بیک لنک (BacLink) سے متعلق مزید تفصیلات جاننے کے لیے دیے گئے لنک پر کلک کریں :

http://www.whonet.org/documentation.html.